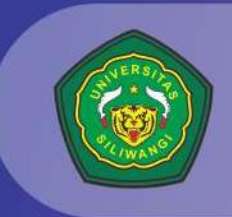

# MANUAL BOOK

SUPER Sistem Informasi Usulan Pembimbing Tugas Akhir

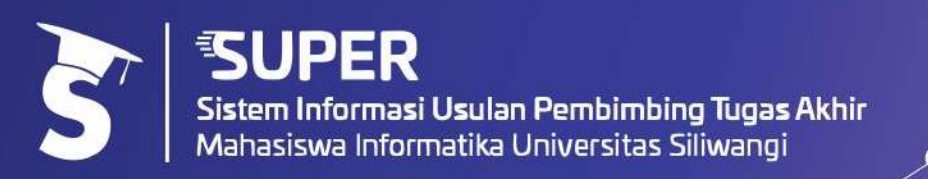

# **BETA TESTING**

- 1. Untuk dapat mengakses aplikasi SUPER yang telah dikembangkan user dapat login pada link berikut : <u>https://super.ikutpeduli.com</u>
- 2. Akun yang digunakan untuk dapat login yaitu :
  - a. Jika user adalah Mahasiswa :
    - Login ketika ingin melakukan pengajuan : Username : menggunakan npm masing-masing contoh 197006043 Password : masukan kata -> password
    - Login ketika ingin melihat tampilan setelah melakukan pengajuan: Username : menggunakan npm masing-masing, namun angka depannya diubah menjadi angka 3, contoh : 397006043 atau 387006002

Password : masukan kata -> password

- b. Jika user adalah Dosen atau Jurusan :
   Username : menggunakan nidn masing-masing
   Password : masukan kata -> password
- 3. Karena aplikasi belum diupload pada google playstore, maka untuk dapat mengakses aplikasi versi mobile, user dapat mengakses langsung pada browser atau user dapat melakukan install aplikasi melalui web browser yaitu dengan:
  - a. Buka Chrome.
  - b. Di kanan atas klik Lainnya ikon titik tiga.

c. Kemudian klik "Instal aplikasi".

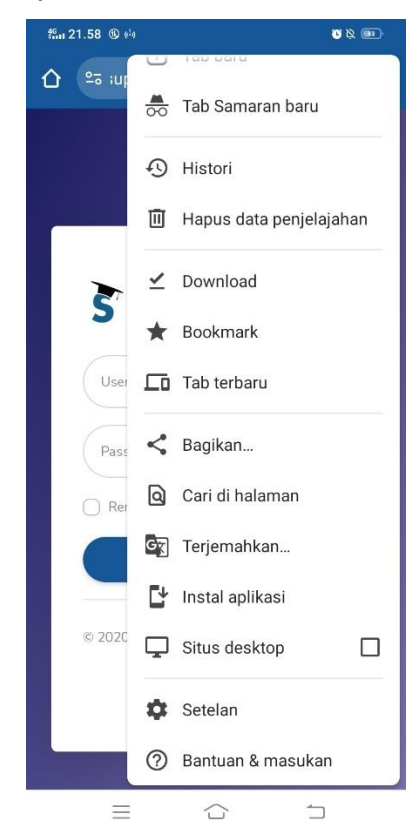

d. Jika aplikasi telah terinstall user dapat membuka versi mobile SUPER melalui handphone.

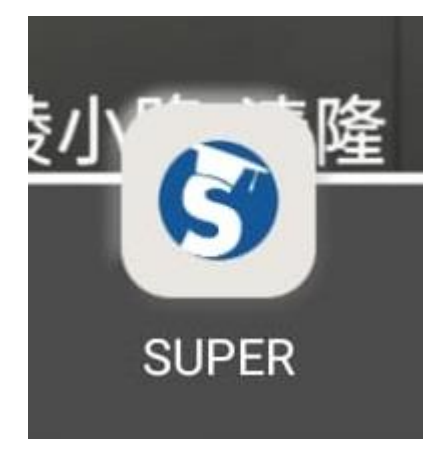

# DAFTAR ISI

| DAF | FTAR ISI                               | i   |
|-----|----------------------------------------|-----|
| DAF | FTAR GAMBAR                            | iii |
| 1.  | PENJELASAN UMUM                        | 1   |
| а.  | Sistem Informasi                       | 1   |
| b.  | . Usulan Penelitian                    | 1   |
| C.  | Seminar Hasil Penelitian               | 1   |
| d.  | Tugas Akhir                            | 1   |
| e.  | Web Browser                            | 1   |
| f.  | Android                                | 2   |
| g.  | SUPER                                  | 2   |
| 2.  | INSTALASI APLIKASI                     | 2   |
| а.  | . Kebutuhan Perangkat Keras (Hardware) | 2   |
| b.  | . Kebutuhan Perangkat Lunak (Software) | 3   |
| C.  | Tahap Instalasi                        | 3   |
| 3.  | MANAJEMEN DATA (MAHASISWA)             | 4   |
| a.  | Login                                  | 4   |
| b.  | Edit Profile                           | 5   |
| C.  | Pilih Pembimbing                       | 6   |
| d.  | Rekap Data                             | 8   |
| e.  | Pedoman TA                             | 9   |
| f.  | Referensi Jurnal/Artikel               | 10  |
| g.  | Ajukan Sidang                          | 11  |
| h.  | Progress Penelitian                    | 14  |
| i.  | Kartu Asistensi                        | 18  |
| 4.  | MANAJEMEN DATA (DOSEN)                 | 21  |
| a.  | Login                                  | 21  |
| b.  | Edit Profile                           | 21  |
| C.  | Rekap Data                             | 22  |
| d.  | Manajemen TA                           |     |
| e.  | Progress Penelitian                    | 24  |
| f.  | Kartu Asistensi                        |     |
| 5.  | MANAJEMEN DATA (JURUSAN)               |     |
| a.  | Rekap Data                             |     |
| b.  | Approval                               |     |
| C.  | Daftar Ajuan Sidang                    |     |

| d.   | Upload Pedoman                     | 31 |
|------|------------------------------------|----|
| e.   | Update Jurnal                      | 33 |
| f.   | Kuota Pembimbing                   | 33 |
| g.   | Master Ketua Jurusan               | 35 |
| h.   | Master Dosen                       | 35 |
| i.   | Guest User                         |    |
| j.   | Import Data                        | 38 |
| k.   | Generate User                      |    |
| 6. N | MANAJEMEN DATA (GUEST USER / SBAP) |    |
| а.   | Login                              |    |
| b.   | Edit Profil                        |    |
| C.   | Daftar Ajuan Sidang                |    |

# DAFTAR GAMBAR

| Gambar 1. URL SUPER                                      | 3  |
|----------------------------------------------------------|----|
| Gambar 2. Login versi Desktop (Web Browser)              | 4  |
| Gambar 3. Login versi mobile                             | 4  |
| Gambar 4. Halaman Home (Mahasiswa)                       | 5  |
| Gambar 5. Halaman Edit Profil (Mahasiswa)                | 5  |
| Gambar 6. Halaman Pilih Pembimbing                       | 6  |
| Gambar 7. Halaman Detail Dosen                           | 6  |
| Gambar 8. Halaman Upload Formula Penelitian              | 7  |
| Gambar 9. Halaman Rekap Data Mahasiswa (Status)          | 8  |
| Gambar 10. Halaman Rekap Data Mahasiswa (History)        | 8  |
| Gambar 11. Halaman Pedoman TA                            | 9  |
| Gambar 12. Halaman Referensi Jurnal                      | 10 |
| Gambar 13. Halaman Ajukan Sidang                         | 11 |
| Gambar 14. Halaman Upload Syarat Sidang                  | 12 |
| Gambar 15. Halaman setelah mengumpulkan syarat sidang    | 12 |
| Gambar 16. Halaman Jadwal Sidang                         | 13 |
| Gambar 17. Halaman History Pengajuan                     | 13 |
| Gambar 18. Halaman Progress Penelitian Mahasiswa         | 14 |
| Gambar 19. Halaman Menghubungkan Akun Google             | 15 |
| Gambar 20. Status Jika Akun Google Berhasil Dihubungkan  | 16 |
| Gambar 21. Halaman Upload Progress Penelitian            | 17 |
| Gambar 22. Halaman Ubah Progress Penelitian              | 18 |
| Gambar 23. Halaman Kartu Asistensi Mahasiswa             | 18 |
| Gambar 24. Lembar Bimbingan Mahasiswa                    | 20 |
| Gambar 25. Halaman Login Dosen                           | 21 |
| Gambar 26. Halaman Edit Profile Dosen                    | 21 |
| Gambar 27. Halaman Rekap Data Dosen                      |    |
| Gambar 28. Halaman Cek Kuota Bimbingan Dosen             |    |
| Gambar 29. Halaman Manajemen TA                          |    |
| Gambar 30. Halaman Progress Penelitian Dosen             | 24 |
| Gambar 31. Halaman Kartu Asistensi Dosen                 |    |
| Gambar 32. Halaman Tambah Data Kartu Asistensi Mahasiswa |    |
| Gambar 33. Halaman Detail Kartu Asistensi Mahasiswa      |    |

| Gambar 34. Halaman Rekap Data Jurusan (Dosen)                 |    |
|---------------------------------------------------------------|----|
| Gambar 35. Halaman Rekap Data Jurusan (Mahasiswa)             | 27 |
| Gambar 36. Halaman Approval                                   | 28 |
| Gambar 37. Halaman Daftar Ajuan SIdang                        | 29 |
| Gambar 38. Daftar Mahasiswa yang mengajukan Sidang            | 29 |
| Gambar 39. Halaman Ubah Jadwal Sidang                         | 30 |
| Gambar 40. Halaman Detail Jadwal Sidang Mahasiswa             | 30 |
| Gambar 41. Hasil Cetak Jadwal Sidang                          | 31 |
| Gambar 42. Halaman Upload Pedoman TA                          | 31 |
| Gambar 43. Halaman Mengupload Pedoman TA                      |    |
| Gambar 44. Halaman Update Jurnal                              | 33 |
| Gambar 45. Halaman Kuota Pembimbing                           | 33 |
| Gambar 46. Halaman Tambah Data Kuota Pembimbing               |    |
| Gambar 47. Halaman Ubah Data Kuota Pembimbing                 |    |
| Gambar 48. Halaman Mengelola Data Ketua Jurusan               | 35 |
| Gambar 49. Halaman Master Dosen                               | 35 |
| Gambar 50. Halaman Tambah Data Dosen                          |    |
| Gambar 51. Halaman Ubah Data Dosen                            |    |
| Gambar 52. Halaman Data Guest User                            | 37 |
| Gambar 53. Halaman Tambah Data Guest User                     | 37 |
| Gambar 54. Halaman Ubah Data Guest User                       | 38 |
| Gambar 55. Halaman Import Data Mahasiswa                      |    |
| Gambar 56. Halaman Generate User                              | 39 |
| Gambar 57. Halaman Edit Profile Guest User                    | 40 |
| Gambar 58. Halaman Daftar Ajuan Sidang Mahasiswa (Guest User) | 40 |
| Gambar 59. Daftar Ajuan Sidang Mahasiswa (Guest User)         | 41 |
| Gambar 60. Rekap Pengajuan Sidang Mahasiswa                   |    |

#### 2. PENJELASAN UMUM

#### a. Sistem Informasi

Sistem Informasi adalah gabungan dari teknologi informasi dan aktivitas useryang menggunakan teknologi tersebut untuk mendukung operasi dan manajemen dalam suatu lingkungan organisasi.

#### b. Usulan Penelitian

Usulan penelitian merupakan sarana bagi para peniliti untuk mengkomunikasikan hasil pemikirannya mengenai *problem* yang akan diteliti dan berfungsi untuk meyakinkan para pembaca atau penilai bahwa pemikiran peneliti layak untuk dilaksanakan dan setidaknya akan memberikan manfaat tekait dengan disiplin ilmu yang bersangkutan.

#### c. Seminar Hasil Penelitian

Seminar hasil penelitian merupakan sarana bagi para peneliti untuk mempresentasikan serta membagikan temuan, hasil, dan kesimpulan penelitiannya kepada berbagai audiens, termasuk sesama peneliti, akademisi, praktisi, atau pihak terkait untuk mendapatkan umpan balik agar penelitiannya dapat menjadi lebih baik.

#### d. Tugas Akhir

Tugas akhir adalah suatu karya ilmiah yang dibuat dan disusun oleh mahasiswa setiap program studi berdasarkan hasil penelitian suatu masalah yang dilakukan secara seksama dengan bimbingan dosen pembimbing dan sebagai salah satu persyaratan atas kelulusan mahasiswa.

#### e. Web Browser

Web Browser adalah perangkat lunak atau software yang digunakan untuk mencari, mengakses dan menampilkan halaman web, terutama situs-situs website, web aplikasi, dan konten lainnya di internet.

#### f. Android

Android adalah sistem operasi mobile menggunakan versi modifikasi dari kernel Linux. Pada awalnya dikembangkan oleh Android Inc, sebuah perusahaan yang kemudian dibeli oleh Google, dan akhir-akhir ini oleh Open Handset Alliance. Android merupakan software berbasis kode komputer yang bisa didistribusikan secara terbuka (open source) sehingga programmer bisa membuat aplikasi baru di dalamnya.

## g. SUPER

Sistem Informasi Usulan Pembimbing Tugas Akhir adalah aplikasi berbasis teknologi PWA (*Progressive Web App*) yang dapat diakses baik melalui desktop maupun perangkat mobile. Aplikasi ini didesain untuk memudahkan manajemen pembimbingan tugas akhir atau skripsi, mulai dari pemilihan dosen pembimbing oleh mahasiswa, persetujuan dari dosen pembimbing 1 (utama) dan dosen pembimbing 2 (membantu), hingga persetujuan dari pihak jurusan. Selain itu, aplikasi ini mendukung pengajuan sidang, termasuk usulan penelitian, seminar hasil penelitian, dan sidang tugas akhir. Fungsionalitasnya juga mencakup manajemen pelaporan progress penelitian dan bimbingan mahasiswa, dengan seluruh proses tersebut terintegrasi secara terstruktur di dalam aplikasi. Tak hanya itu, aplikasi ini berperan dalam membantu mahasiswa mendapatkan informasi referensi jurnal serta menyediakan informasi-informasi terkait lampiran yang diperlukan untuk keperluan administrasi tugas akhir.

## 3. INSTALASI APLIKASI

- a. Kebutuhan Perangkat Keras (Hardware)
  - Personal Computer (PC) (minimum)
    - Processor: Intel Celeron 1GHz / AMD Duron 2.0 GHz.
    - System Memory: 128 MB RAM.
    - Storage: 100 MB Hard Drive space.
    - DirectX 9 Compatible Graphics Card.

- Mobile
  - 200 MHz processor
  - <u>32 MB of RAM</u>
  - 32 MB of storage
- b. Kebutuhan Perangkat Lunak (Software)
  - Personal Computer (PC)
    - OS : Windows, Linux, MacOS
    - Web Browser : Google Chrome (Recommended)
  - Mobile
    - OS : Android, IOS
    - Web Browser : Google Chrome (Recommended)
- c. Tahap Instalasi

# Versi Desktop (Web Browser)

- Di web browser (Google Chrome) ketikan url :

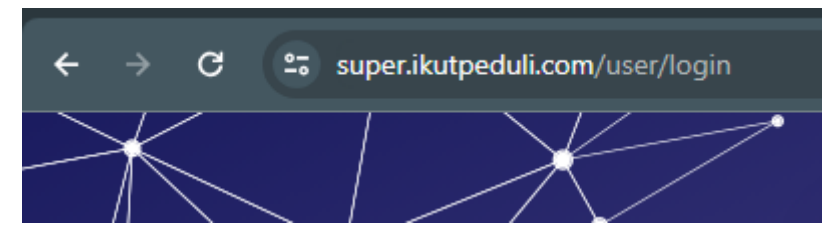

Gambar 1. URL SUPER

- Kemudian akan menampilkan login page.

## Versi Mobile (Android)

- Kunjungi Play Store, dan ketikan SUPER UNSIL di dalam kotak pencarian.
- Lakukan instalasi seperti aplikasi Android umumnya.

# 4. MANAJEMEN DATA (MAHASISWA)

a. Login

Versi Desktop

|   | SUPER           | × 🛛 🙆 (4) WhatsApp            | ×   | Add Pagination       | n to View 💙                          | < 🔰 Logi                               | n   Super                             | ×   | SRS SUPER-109-163-1-3 | 18.pc ×   + |                       | -               | ٥   | × |
|---|-----------------|-------------------------------|-----|----------------------|--------------------------------------|----------------------------------------|---------------------------------------|-----|-----------------------|-------------|-----------------------|-----------------|-----|---|
| ÷ | → C 🔤 softappsd | l <b>ev.my.id</b> /user/login |     |                      |                                      |                                        |                                       |     |                       | G 🖈 🔳       | ជ                     |                 |     | : |
|   |                 |                               |     | Username<br>Password | UPER<br>m Informasi<br>asiswa Inform | Usulan Pen<br>atika Unive<br>gan SIMAK | nbimbing Tugas Ak<br>rsitas Siliwangi | hir |                       |             |                       |                 |     |   |
| - |                 |                               | O Ħ | 8                    | S 🔊                                  | 6 4                                    | 7 🐖                                   |     | <i>⊜</i> 22°С к       | abut 🔨 🗑 📾  | <b>4</b> ) <i>(</i> , | 8:12<br>29/01/2 | 024 | 2 |

Gambar 2. Login versi Desktop (Web Browser)

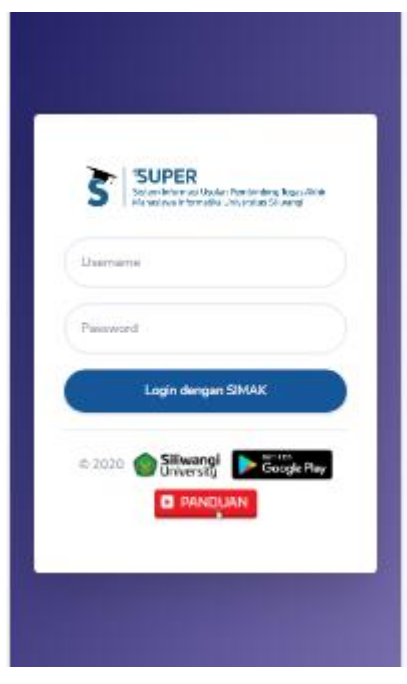

Versi Mobile

Gambar 3. Login versi mobile

- Untuk level mahasiswa username dan password menggunakan akun SIMAK masing-masing.
- Jika berhasil login maka akan secara otomatis masuk ke halaman Home atau Rekap (jika sudah memilih pembimbing).

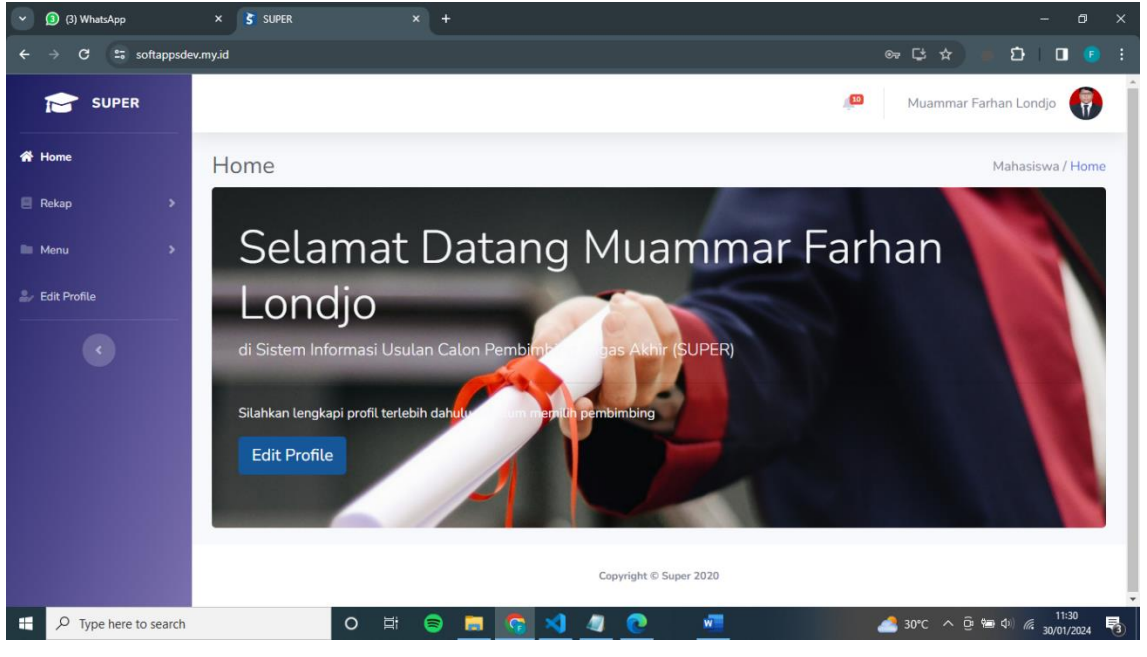

Gambar 4. Halaman Home (Mahasiswa)

b. Edit Profile

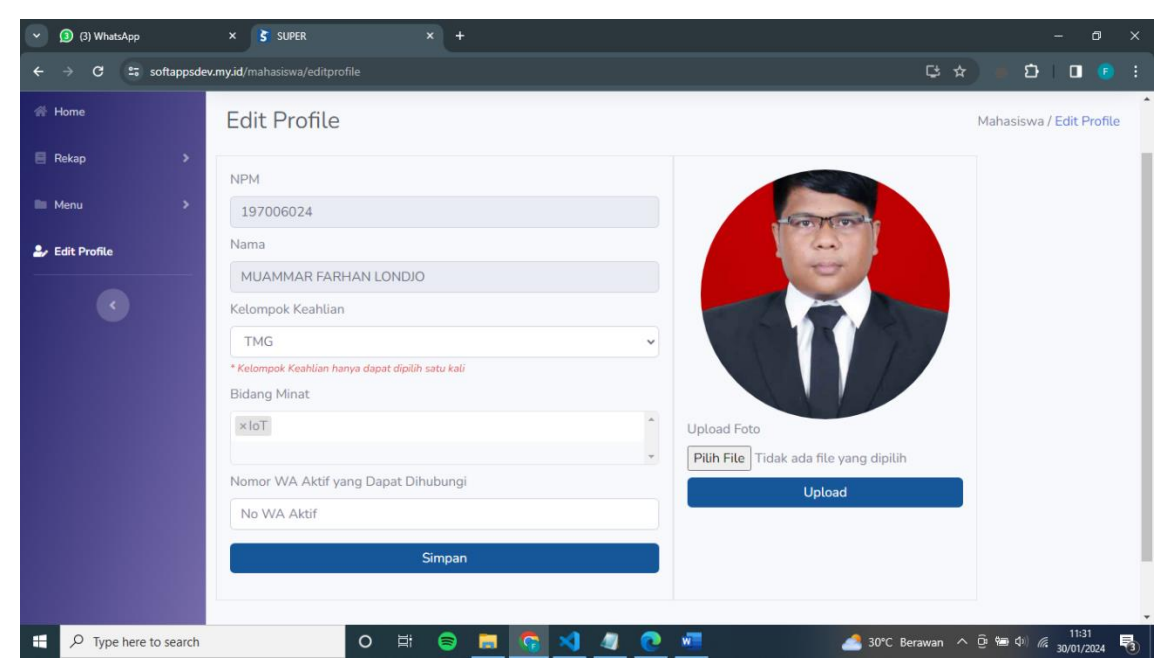

Gambar 5. Halaman Edit Profil (Mahasiswa)

- Sebelum melakukan pemilihan pembimbing mahasiswa harus melengkapi profile terlebih dahulu, seperti mengisi kelompok keahlian, bidang minat, nomor whatsapp dan foto.
- Jika sudah melengkapi profile maka mahasiswa dapat memilih pembimbing.
- c. Pilih Pembimbing

| 🐐 Home                         | Pilih Pembimbing                                                                                                    | Mahasiswa / Pilih Pembimbing                                                                                                    |
|--------------------------------|----------------------------------------------------------------------------------------------------|----------------------------------------------------------------------------------------------------|
| 🗏 Rekap 🔷 🕨                    | Pembimbing 1                                                                                                    | Keterangan                                                                                                    |
| 🖿 Menu 🔷 🔿                     | Or, Arades, S.T.,<br>Att:<br>Carbor, S.S.,<br>Accep Inham:<br>Carbor, S.S.,<br>M.Carp<br>Accep Inham:<br>Carbor, S.S.,<br>M.Carp<br>Accep Inham:<br>Accep Inham:<br>Acce | Aldy Putra Aldya<br>51, MI.<br>Masih berkaitan dengan KK<br>Tidak sesuai dengan KK                                                                                                    |
| Pilih Pembimbing<br>Pedoman TA | And Hal Ruhmen,<br>ST, MT,<br>041208560 0         Cocep Mitama<br>Cocep Mitama<br>Garage         Eis Walya<br>Garage           Discourse         Cocep Mitama<br>Cocep Mitama<br>Garage         Eis Walya<br>Midayet, ST, MT,<br>G422057703 J                                                                                                    | Frankrysh<br>Kuota penuh<br>Dosen Belum Eligible / Jumlah kuota<br>- Salah satu calon pembinbing harus sesuai dengan KK                                                                                                    |
| - Edit Profile                 | Herri Soldastit, M.T.<br>0401118601 • Guidente, STP, MT<br>0425118101 • Marine A, ST, M.T.<br>010118802 •                                                                                                    | Marwisheren<br>Marwisheren<br>Marwi |
| <                              | R. RCZA EL<br>AREAR, S.S., M.T.<br>M.Kom.<br>0426073302 • Rente, S.T., M.T.<br>0428073402 • Rente, S.T., M.T.                                                                                                    | Robmat Gamawan,<br>S.T., M.T.<br>0.409055007 7                                                                                                    |
|                                | Sill VEJANIEL ST.<br>M.Kom<br>10137078001         Agi Numfordayuh.<br>Sill<br>2551<br>2951870018         Agi Numfordayuh.<br>Sill<br>2551870018         Commit Hindus<br>Sill<br>255187018                                                                                                    | Neng ika Kumiati,<br>M.C.a.<br>0425078202                                                                                                    |
|                                | Euls Nor Fitchini         Fitchini         ST. MT         St. MT         SS. MT         SS. MT         O016056905         SS. MT         O01902803403         O01902803403 </th <th>Mahammad Al-<br/>Henaini, ST, M.T<br/>0020109306</th>                                                                                                    | Mahammad Al-<br>Henaini, ST, M.T<br>0020109306                                                                                                    |
|                                | Randi Rizal,<br>M.Kom, CRF,<br>0427108704                                                                                                    |                                                                                                    |

Gambar 6. Halaman Pilih Pembimbing

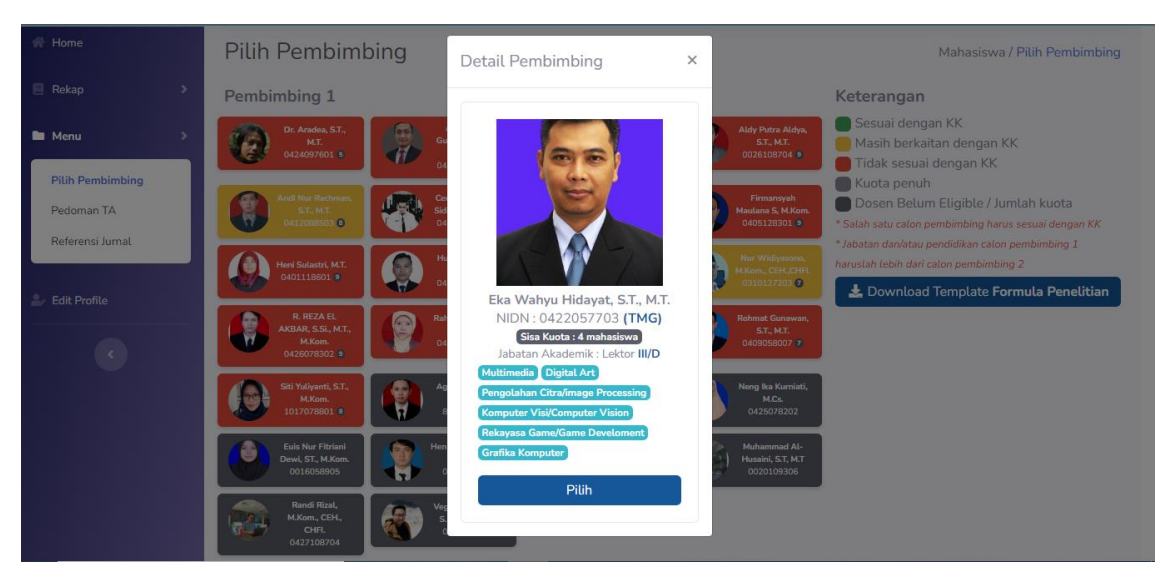

Gambar 7. Halaman Detail Dosen

- Setelah masuk ke menu pilih pembimbing maka mahasiswa dapat

memilih calon pembimbing 1 dan selanjutnya pembimbing 2. Pada saat pemilihan mahasiswa dapat membatalkan pilihannya dengan mengklik tombol Batal.

|                                                    |                                                                                                    | 🔎 Muammar Farhan Londjo 🌍    |
|----------------------------------------------------|----------------------------------------------------------------------------------------------------|------------------------------|
| A Home                                             | Pilih Pembimbing                                                                                                    | Mahasiswa / Pilih Pembimbing |
| Rekap >                                            | Pembimbing 1 : Eka Wahyu Hidayat, S.T., M.T. (0422057703) Batal<br>Pembimbing 2 : Hen Hen Lukmana, ST. MT (0029019403) Batal<br>Download Template Formula Penelitian 1 Ukar Pembimbing |                              |
| Pilih Pembimbing<br>Pedoman TA<br>Referensi Jurnal | Judul Penelitian<br>Analisi Kehidupan Mahasiswa Informatika Unsil Kenapa Susah Lulus                                                                                                   |                              |
| 🕹/ Edit Profile                                    | Upload Formula Penelitian           Pilih File         12012024_16_24_SUPER.pdf                                                                                                    |                              |
|                                                    | *File yang diupload harus PDF                                                                                                    |                              |
|                                                    | Copyright © Super 2020                                                                                                    |                              |

Gambar 8. Halaman Upload Formula Penelitian

- Pada halaman akhir mahasiswa harus melengkapi usulan penelitian dengan menginputkan judul serta file usulan penelitian atau formula penelitian yang telah dibuat.
- Mahasiswa dapat menukar posisi pembimbing 1 dan pembimbing 2 jika eligible.

Aturan Pemilihan Pembimbing:

- Di menu pilih pembimbing terdapat list dosen yang eligible untuk dipilih (bisa dilihat pada keterangan warna).
- Mahasiswa memilih 2 calon pembimbing dan salah satunya harus sesuai dengan kelompok keahlian mahasiswa, (bisa dilihat pada keterangan warna).
- Jabatan dan/atau pendidikan calon pembimbing 1 haruslah lebih dari calon pembimbing 2. Ketika selesai memilih calon pembimbing 1 maka sistem akan secara otomatis memunculkan dosen yang eligible dipilih untuk dosen pembimbing 2.
- Kuota dosen dalam membimbing mahasiswa ditentukan berdasarkan jumlah total mahasiswa tiap angkatan dibagi total jumlah dosen yang

## statusnya eligible.

d. Rekap Data

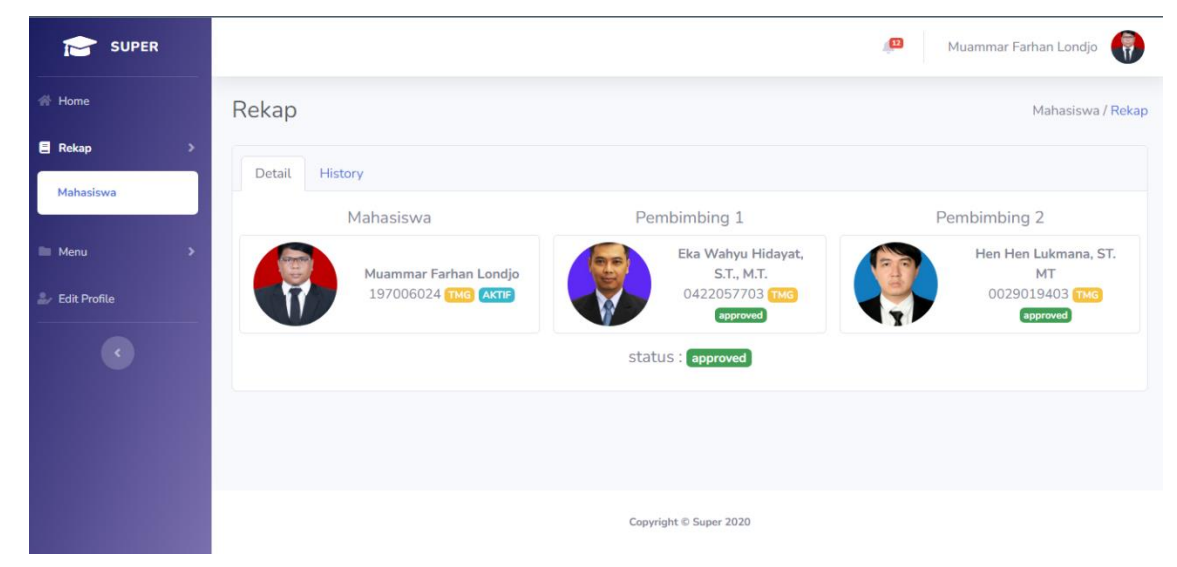

Gambar 9. Halaman Rekap Data Mahasiswa (Status)

 Jika telah memilih calon pembimbing maka pada rekap akan menampilkan status usulan penelitian (approved, pending, rejected).
 Juga akan menampilkan catatan jika ada catatan dari calon pembimbing 1 atau pembimbing 2.

|                |                |          |                                          | 🚇 Muammar                        | Farhan Londjo     |
|----------------|----------------|----------|------------------------------------------|----------------------------------|-------------------|
| 👫 Home         | Rekap          |          |                                          |                                  | Mahasiswa / Rekap |
| 🛢 Rekap >      | Detail History |          |                                          |                                  |                   |
| Mahasiswa      | # luclul       | File     | Pemb 1                                   | Pemb 2                           | Status            |
| 🖩 Menu >       | 1 Analisi Ke   | Download | Eka Wahyu Hidayat, S.T., M.T. (approved) | Hen Hen Lukmana, ST. MT approved | approved          |
| 🦾 Edit Profile |                |          |                                          |                                  |                   |
|                |                |          |                                          |                                  |                   |
|                |                |          |                                          |                                  |                   |
|                |                |          |                                          |                                  |                   |
|                |                |          | Copyright © Super 2020                   |                                  |                   |

Gambar 10. Halaman Rekap Data Mahasiswa (History)

- Untuk melihat riwayat usulan penelitian yang dilakukan, mahasiswa bisa melihatnya di tab History.
- e. Pedoman TA

|                                        |                        |                                                 | ,0                                           | Muammar Farhan Londjo 🛛 👘                  |
|----------------------------------------|------------------------|-------------------------------------------------|----------------------------------------------|--------------------------------------------|
| A Home                                 | Pedoman TA             |                                                 |                                              | Mahasiswa / Pedoman TA                     |
| 🗏 Rekap 🔹 🔉                            |                        |                                                 |                                              |                                            |
| Menu >                                 | DOWNLOAD<br>PEDOMAN TA | DOWNLOAD<br>FORMULIR MENGIKUTI<br>SEMINAR HASIL | DOWNLOAD REKAP<br>PERBAIKAN SEMINAR<br>HASIL | DOWNLOAD REKAP<br>PERBAIKAN TUGAS<br>AKHIR |
| Pilih Pembimbing                       |                        |                                                 |                                              |                                            |
| Pedoman TA                             |                        |                                                 |                                              |                                            |
| Ajukan Sidang                          | FORMULIR BUKTI         |                                                 |                                              |                                            |
| Progress Penelitian<br>Kartu Asistensi | DOKUMEN KP/TA          |                                                 |                                              |                                            |
| Letit Profile                          |                        |                                                 |                                              |                                            |
|                                        |                        | Copyright ©                                     | 0 Super 2020                                 |                                            |

Gambar 11. Halaman Pedoman TA

Pada menu ini, mahasiswa dapat mengunduh berbagai file yang diperlukan dalam mendukung proses Tugas Akhir, dan setiap file akan terus diperbarui oleh Jurusan. Beberapa file yang dapat diunduh meliputi:

- Pedoman TA: sebagai panduan dalam penulisan laporan Tugas Akhir.
- Formulir Mengikuti Seminar Hasil: file yang dibutuhkan untuk merekap hasil partisipasi mahasiswa dalam seminar hasil.
- Rekap Perbaikan Seminar Hasil: file yang diperlukan untuk merekap hasil perbaikan yang telah dilakukan setelah sidang seminar hasil.
- Rekap Perbaikan Tugas Akhir: file yang diperlukan untuk merekap hasil perbaikan tugas akhir setelah sidang.
- Formulir Bukti Penyerahan Dokumen KP/TA: file yang dibutuhkan sebagai pendukung dalam proses penyerahan dokumen Kerja Praktek (KP) atau Tugas Akhir (TA).

# f. Referensi Jurnal/Artikel

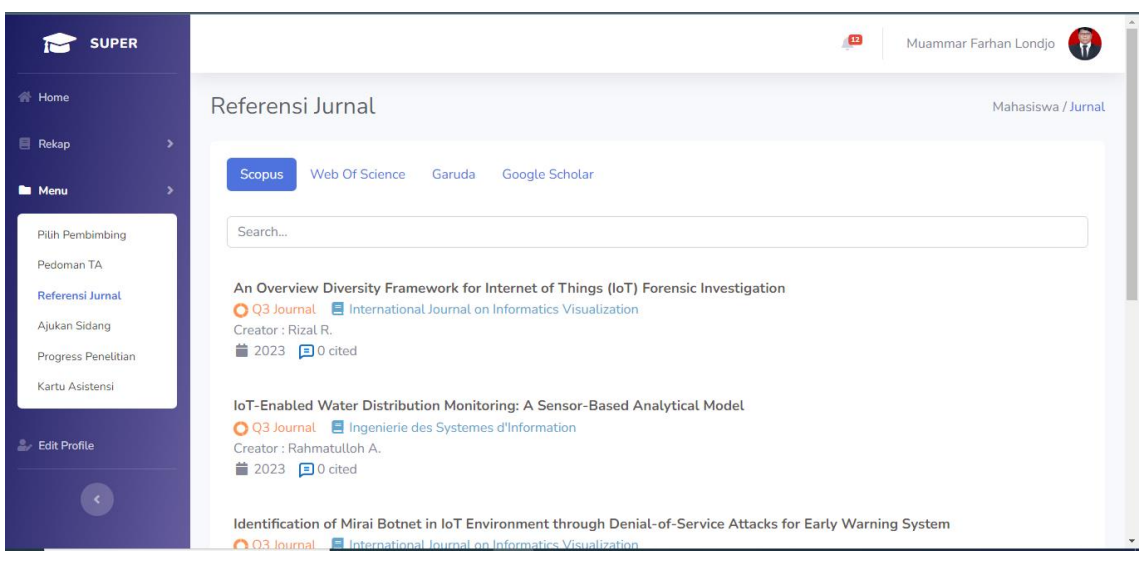

Gambar 12. Halaman Referensi Jurnal

- Referensi jurnal/artikel ini berasal dari website SINTA (Sistem Informasi dan Terbitan Ilmiah Nasional).
- Referensi jurnal/artikel ini berfungsi sebagai perantara antara SUPER dan jurnal atau artikel yang tersedia, sehingga file-nya tidak dapat diunduh langsung melalui aplikasi SUPER.
- Referensi jurnal/artikel ini khusus menampilkan artikel penelitian dari dosen Informatika dan Sistem Informasi Unsil.
- Referensi jurnal/artikel ini akan menampilkan data berdasarkan bidang minat mahasiswa; oleh karena itu, lengkapi bidang minat pada menu Edit Profile agar dapat menampilkan referensi jurnal/artikel yang sesuai.
- Namun, jika mahasiswa membutuhkan referensi yang lebih spesifik dari bidang minat, maka dapat mencari judul artikel melalui menu pencarian.

# g. Ajukan Sidang

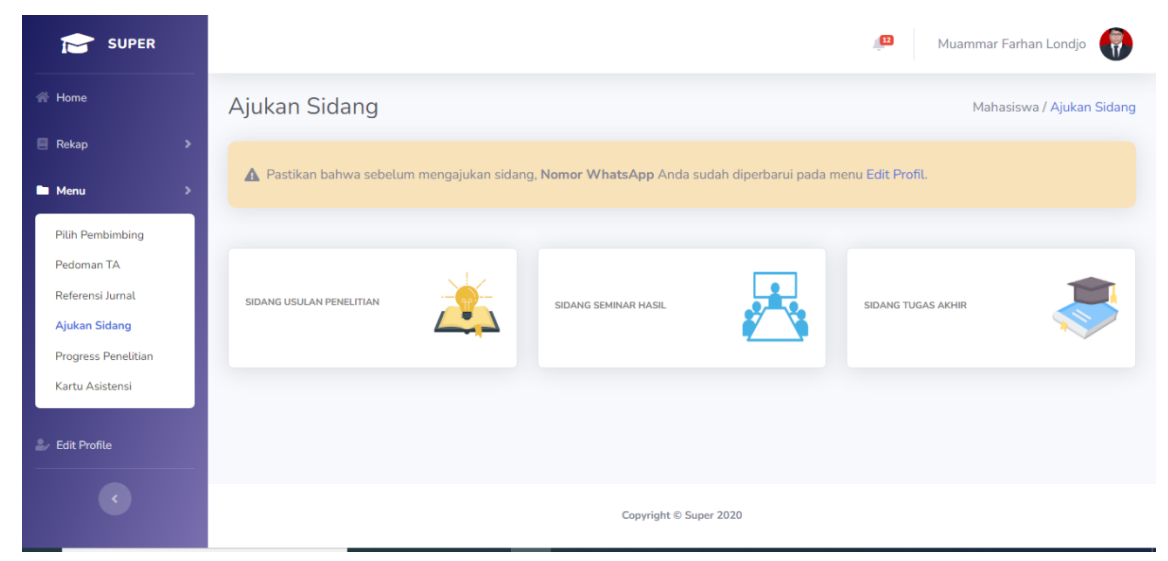

Gambar 13. Halaman Ajukan Sidang

- Menu ini akan muncul setelah status pemilihan calon dosen pembimbing dan usulan penelitian telah disetujui (approved) oleh dosen yang dipilih dan juga telah mendapatkan persetujuan (approved) dari jurusan.
- Pilih Menu Ajukan Sidang.
- Setelah masuk pada menu Ajukan Sidang, mahasiswa dapat memilih opsi untuk mengajukan Sidang Usulan Penelitian, Sidang Seminar Hasil, dan Sidang Tugas Akhir. Sebelum mengajukan sidang, pastikan nomor WhatsApp telah diperbarui di menu Edit Profile, untuk membantu petugas SBAP saat perlu menghubungi mahasiswa.

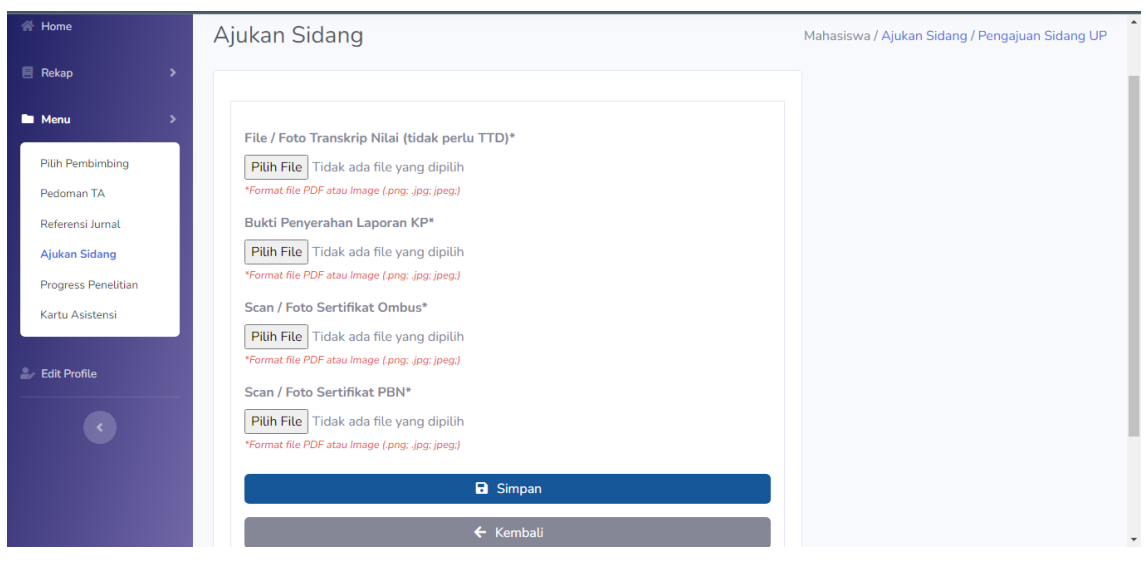

Gambar 14. Halaman Upload Syarat Sidang

 Ketika memilih opsi Sidang Usulan Penelitian, mahasiswa akan diminta mengunggah berkas syarat sidang yang dibutuhkan dalam format file pdf/png/jpg. Setelah mengunggah berkas, mahasiswa akan diarahkan ke halaman status. Jika statusnya masih pending, mahasiswa cukup menunggu berkasnya diperiksa oleh petugas SBAP.

| SUPER                          |                              | 🔎 🛛 Faridah Hanifah 🔒                        |
|--------------------------------|------------------------------|----------------------------------------------|
| A Home                         | Jadwal Sidang                | Mahasiswa / Ajukan Sidang / Jadwal Sidang UP |
| 🗏 Rekap 🔶 🗲                    | Status Jadwal Sidang History |                                              |
| Menu >                         | Status : Approve             |                                              |
| Pilih Pembimbing<br>Pedoman TA |                              |                                              |
| Referensi Jurnal               |                              |                                              |
| Progress Penelitian            |                              |                                              |
| Kartu Asistensi                |                              |                                              |
| Ldit Profile                   |                              |                                              |
| 127.0.0.1-8000                 | Copyright © Super 2020       |                                              |

Gambar 15. Halaman setelah mengumpulkan syarat sidang

 Jika statusnya reject, mahasiswa dapat melihat catatan yang diberikan oleh petugas SBAP untuk perbaikan yang diperlukan dan mengunggah kembali berkas yang sesuai dengan catatan tersebut.

|                                                 |                                        |                |                                                                                                    | 🔎 Faridah Hanifah 🎴                                                                                               |
|-------------------------------------------------|----------------------------------------|----------------|----------------------------------------------------------------------------------------------------|----------------------------------------------------------------------------------------------------|
| A Home                                          | Jadwal Sidang                          |                |                                                                                                    | Mahasiswa / Ajukan Sidang / Jadwal Sidang UP                                                                      |
| 🗏 Rekap 🛛 🔉                                     | Status Jadwal Sidang Hi                | story          |                                                                                                    |                                                                                                    |
| 🖿 Menu 🔶                                        |                                        |                |                                                                                                    |                                                                                                    |
| Pilih Pembimbing                                | Tanggal Sidang                         | Ruang Sidang   | Calon Pembimbing                                                                                          | Calon Penguji                                                                                                    |
| Pedoman TA<br>Referensi Jurnal<br>Ajukan Sidang | Minggu, 14 Januari 2024<br>Pukul 12:45 | Ruang Sidang 1 | Aldy Putra Aldya S.T., M.T.<br>No Wa: 085123456781<br>Muhammad Al-Husaini S.T, M.T<br>No Wa: 085123456781 | Alam Rahmatulloh S.T., M.T.<br>No Wa : 085123456781<br>Muhammad Adi Khairul A. S.T., M.T.<br>No Wa : 085123456781 |
| Progress Penelitian<br>Kartu Asistensi          |                                        |                |                                                                                                    |                                                                                                    |
| 🚉 Edit Profile                                  |                                        |                |                                                                                                    |                                                                                                    |
|                                                 |                                        |                | Copyright © Super 2020                                                                                    |                                                                                                    |

Gambar 16. Halaman Jadwal Sidang

 Jika status sudah approved, mahasiswa hanya perlu menunggu jadwal sidang yang akan diatur oleh Jurusan. Setelah jadwal keluar, hubungi calon dosen pembimbing dan calon dosen penguji untuk mengkonfirmasi jadwal sidang yang telah ditentukan.

| A Home                                                                   | Jadwal Sidang                                                                                                    | Mahasiswa / Ajukan Sidang / Jadwal Sidang UP |
|--------------------------------------------------------------------------|----------------------------------------------------------------------------------------------------|----------------------------------------------|
| Rokap > Menu > Plüh Pembimbing Pedoman TA Referensi Jurnal Ajukan Sidang | Status     Jadwal Sidang     History       Nama : Faridah Hanifah     NPM : 397006043       No WA :     Calon Rembinshing 1 : Aldy Putra AldyaST, MT |                                              |
| Progress Penelitian<br>Kartu Asistensi                                   | Calon Pembimbing 2 : Muhammad Al-HusainiS.T, M.T<br>Judul : FARIDAH HANIFAH PENGUJIAN APLIKASI SUPER                                                 |                                              |
|                                                                          | Transkrip Nilai : File                                                                                                    |                                              |

Gambar 17. Halaman History Pengajuan

- Untuk melihat riwayat pengajuan, mahasiswa dapat melihatnya di tab History.
- Kemudian untuk pengajuan Sidang Seminar Hasil dan Sidang Tugas Akhir, prosesnya sama dengan pengajuan Sidang Usulan Penelitian.

## h. Progress Penelitian

| SUPER                             |                   |                         |               |                 | <b>∳</b> 0     | Faridah H  | anifah 🎴                |
|-----------------------------------|-------------------|-------------------------|---------------|-----------------|----------------|------------|-------------------------|
| A Home                            | Progress Pe       | nelitian                | Ma            | ahasiswa / Prog | ress Penelitia |            |                         |
| 🗏 Rekap 🔹 🕨                       |                   |                         |               |                 |                | _          |                         |
| 🖿 Menu 🛛 🗡                        |                   |                         |               |                 |                | Upload Fil | le Draft <mark>+</mark> |
| Pilih Pembimbing                  | Show 10 ¢ en      | ntries                  |               |                 | Search         | 1:         |                         |
| Pedoman TA                        | No Ti             | Tanggal Upload          |               | File Draft      |                | Action     |                         |
| Referensi Jurnal<br>Ajukan Sidang | 1                 | Selasa, 30 Januari 2024 |               | File            |                | 6          | J                       |
| Progress Penelitian               | Showing 1 to 1 of | 1 entries               |               |                 | Previous       | s <b>1</b> | Next                    |
| Kartu Asistensi                   | 4                 |                         |               |                 |                | _          | ÷                       |
| 🕹 Edit Profile                    |                   |                         |               |                 |                |            |                         |
|                                   |                   |                         | Copyright © S | Super 2020      |                |            |                         |
|                                   |                   |                         |               |                 |                |            |                         |

Gambar 18. Halaman Progress Penelitian Mahasiswa

- Menu ini akan muncul setelah status pemilihan calon dosen pembimbing dan usulan penelitian telah disetujui (approved) oleh dosen yang dipilih dan juga telah mendapatkan persetujuan (approved) dari jurusan.
- Pilih Menu Progress Penelitian.
- Setelah masuk pada menu Progress Penelitian, mahasiswa diminta untuk mengunggah file progress penelitian yang telah dibuat, dapat berupa file gambar, PDF, dokumen, RAR, ZIP, atau file dengan format lainnya.

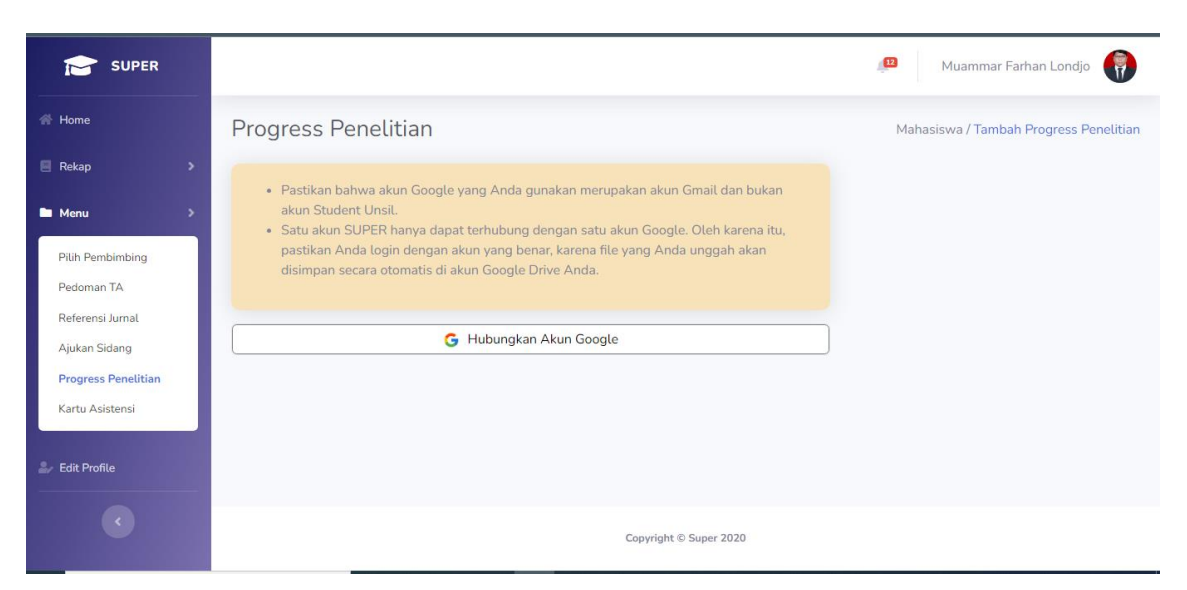

Gambar 19. Halaman Menghubungkan Akun Google

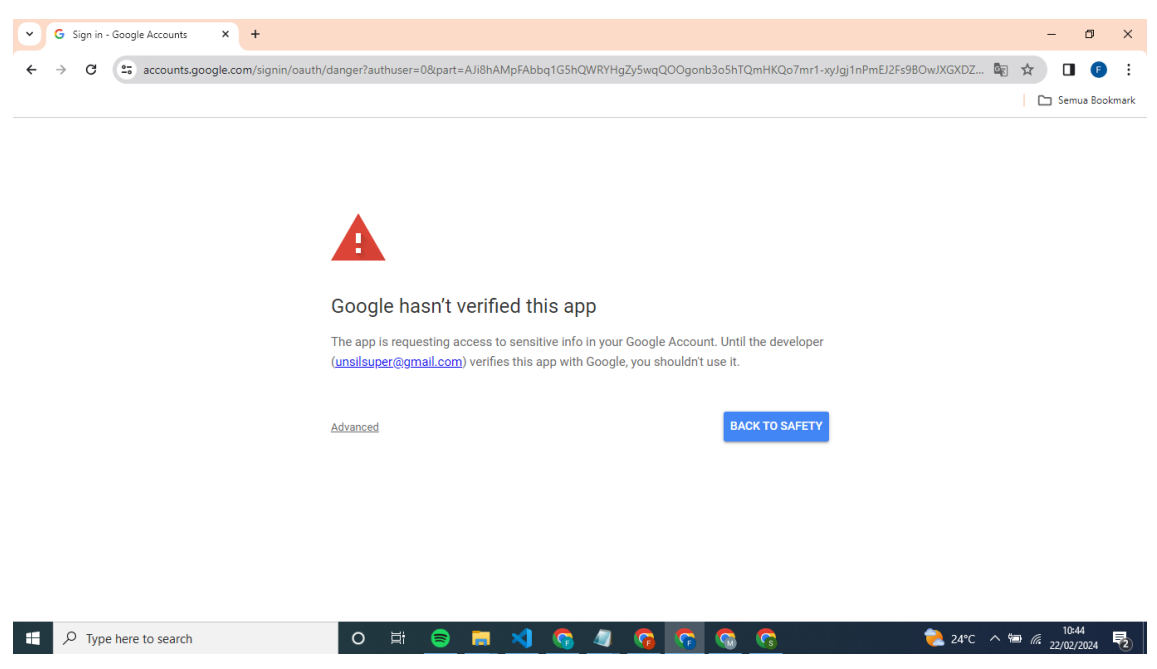

Gambar 20. Proses Menghubungkan Akun Google (1)

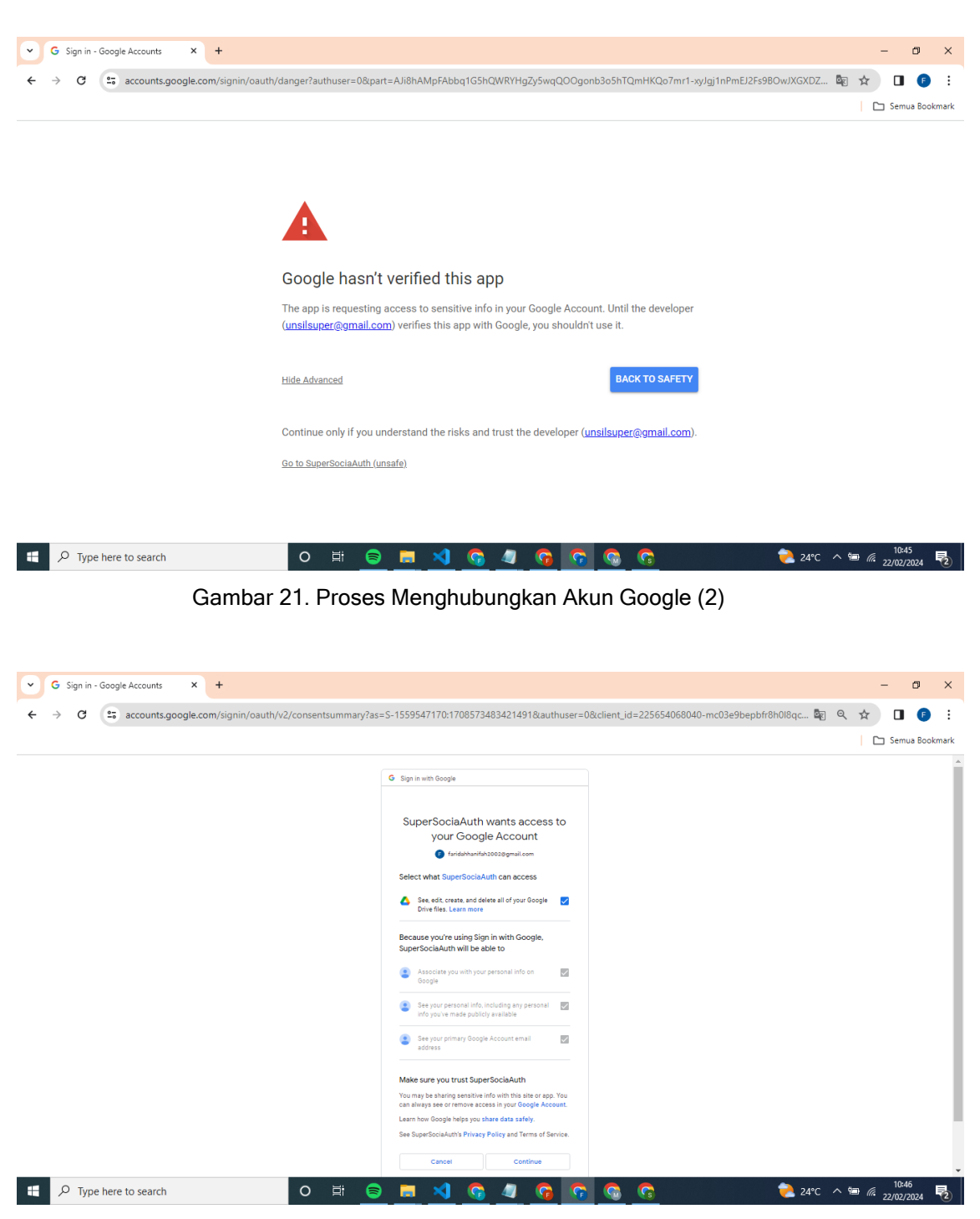

Gambar 22. Proses Menghubungkan Akun Google (3)

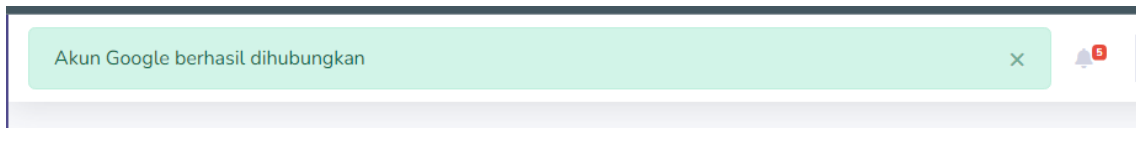

Gambar 23. Status Jika Akun Google Berhasil Dihubungkan

- Sebelum mengunggah file, mahasiswa akan diminta untuk mengintegrasikan akun SUPER dengan akun Google Drive masingmasing, karena aplikasi ini menggunakan Google Drive untuk penyimpanan data progress penelitian.
- Untuk menghubungkan akun Google Drive, pastikan mahasiswa menggunakan akun Gmail bukan akun Student Unsil.
- Satu akun SUPER hanya dapat terhubung dengan satu akun Google.
   Oleh karena itu, pastikan mahasiswa login dengan akun Google yang benar, karena file yang diunggah akan disimpan secara otomatis di akun Google Drive masing-masing.
- Ketika proses menghubungkan ikuti tahapan seperti pada gambar 19, sampai gambar 21.

|                                                                                                   |                                                                                                    | 🔎 Faridah Hanifah 🐣                    |
|---------------------------------------------------------------------------------------------------|----------------------------------------------------------------------------------------------------|----------------------------------------|
| 쑴 Home                                                                                            | Progress Penelitian                                                                                                    | Mahasiswa / Tambah Progress Penelitian |
| E Rekap >>                                                                                        | A Karena token Google dapat kadaluwarsa, pastikan untuk memperbarui token dengan menekan tombol "Hubungkan Kembali Akun Google". |                                        |
| Pilih Pembimbing<br>Pedoman TA<br>Referensi Jurnal<br>Ajukan Sidang<br><b>Progress Penelitian</b> | G Hubungkan Kembali Akun Google<br>File Draft<br>Pilih File Tidak ada file yang dipilih                                          |                                        |
| Kartu Asistensi                                                                                   | 🕒 Simpan<br>🗲 Kembali                                                                                                    |                                        |
|                                                                                                   |                                                                                                    |                                        |

Gambar 24. Halaman Upload Progress Penelitian

- Setelah mengintegrasikan, mahasiswa dapat mengunggah file progress penelitian dan memeriksa apakah file tersebut tersimpan pada Google Drive.
- Karena token Google yang digunakan pada aplikasi SUPER dapat expired, jika mahasiswa tidak dapat mengunggah file, perlu melakukan menghubungkan ulang dengan akun Google.
- Jika tidak dapat menghubungkan ulang, pastikan bahwa akun Google yang dihubungkan sesuai dengan akun Google yang digunakan pada

## awal penghubungan.

| SUPER                                                               |                                                                                                    | 🔎 Faridah Hanifah 💄                  |
|---------------------------------------------------------------------|----------------------------------------------------------------------------------------------------|--------------------------------------|
| A Home                                                              | Progress Penelitian                                                                                                    | Mahasiswa / Ubah Progress Penelitian |
| E Rekap >                                                           | G Hubungkan Kembali Akun Google                                                                                                    |                                      |
| Pilih Pembimbing<br>Pedoman TA<br>Referensi Jurnal<br>Ajukan Sidang | File Draft<br>https://docs.google.com/document/d/11IMBLIFEPqMriEGH1JU7DpCYdg8DJ_tRLg1IF31m<br>I0/edit?usp=drive_Link<br>Ptlih File<br>Tidak ada file yang dipilih |                                      |
| Progress Penelitian<br>Kartu Asistensi                              | 🖬 Ubah                                                                                                    |                                      |
| 🎒 Edit Profile                                                      |                                                                                                    |                                      |
|                                                                     | Copyright © Super 2020                                                                                                    |                                      |

Gambar 25. Halaman Ubah Progress Penelitian

- Mahasiswa juga dapat mengubah file progress penelitian, sama seperti saat menyimpan file progres. Jika saat melakukan perubahan tidak dapat mengunggah file, pastikan untuk menghubungkan kembali akun Google.
- Selain menyimpan dan mengubah data, mahasiswa juga memiliki opsi untuk menghapus progres penelitian.
- i. Kartu Asistensi

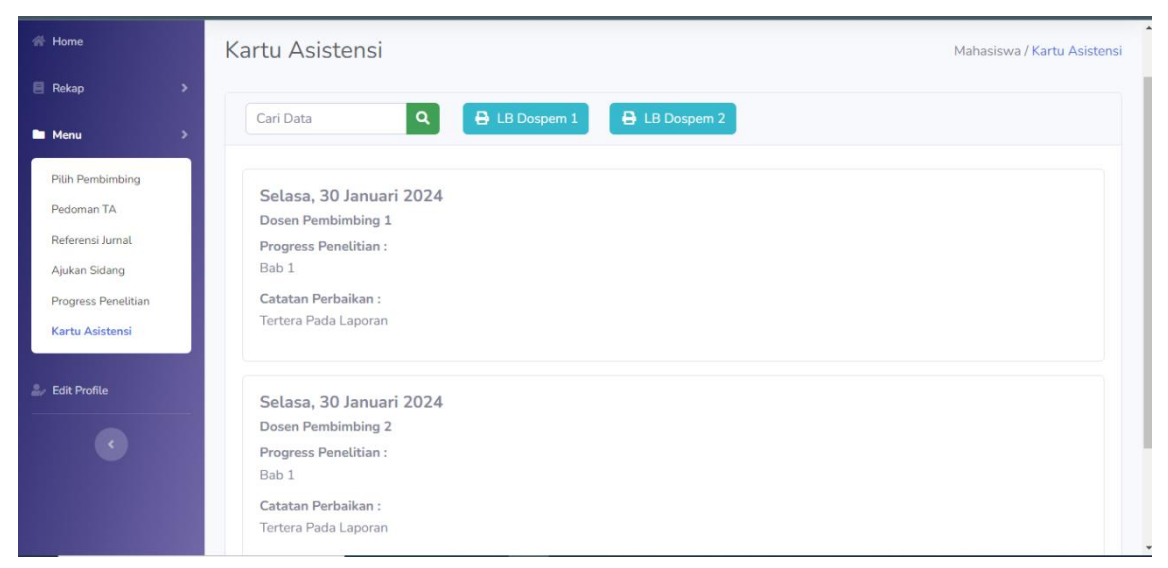

Gambar 26. Halaman Kartu Asistensi Mahasiswa

- Menu ini akan muncul setelah status pemilihan calon dosen pembimbing dan usulan penelitian telah disetujui (approved) oleh dosen yang dipilih dan juga telah mendapatkan persetujuan (approved) dari jurusan.
- Pilih Menu Kartu Asistensi.
- Setelah masuk ke menu Kartu Asistensi, mahasiswa dapat melihat *feedback* dari dosen terkait hasil bimbingan, yaitu progress penelitian yang telah dilaporkan kepada dosen.
- Pada menu Kartu Asistensi, mahasiswa dapat mengunduh file Lembar
   Bimbingan dengan Dosen Pembimbing 1 dan Dosen Pembimbing 2
   yang nantinya akan dilampirkan pada laporan Tugas Akhir.

|                                                                                | KEME<br>Jalan Silo<br>Tolopon /<br>Lama                                                                                              | NTERIAN PENINDRAN, REBUIDA<br>RISET, DAN TEKNOLOGI<br>UNIVERSITAS SILIWANGI<br>FAKULTAS TERNIK<br>wangi Na 24 Kata Tasikmaliya Kode<br>(1205) 330834, 333092 Paksimi (129<br>m) www.andl.ac.id Posef - infoquan | WAAN,<br>1908-46115<br>15) 325812<br>illacid |                                              |
|--------------------------------------------------------------------------------|----------------------------------------------------------------------------------------------------|----------------------------------------------------------------------------------------------------|----------------------------------------------|----------------------------------------------|
| lama PAJ<br>IPM 307<br>udul Tugas Akhir PAJ<br>Iosen Pembinding Akh<br>ADN 000 | PROGRA<br>LEMBAR KONSL<br>IEDAH HANIFAH<br>IEDAH HANIFAH<br>IEDAH HANIFAH PENGJULAN APLIKA<br>P Patra Adga S. T., M. T.<br>Istoletok | M STUDI INFORMATIKA<br>ILTASI TUGAS AKHRISKRIP<br>ISI SUPER                                                                                                    | Targpi Ma<br>Bi Targpi Rat                   | aiTA : 13-61-2024<br>ai AktorTA : 13-67-2024 |
| No Tangai                                                                      | Hast Perretkour                                                                                                    | Pertalkar                                                                                                    | e e e e e e e e e e e e e e e e e e e        | Paral Pentimbing                             |
| + 01/01/1970                                                                   | Bub 1                                                                                                    | Tertera Pada Laporan                                                                                                    |                                              |                                              |
|                                                                                | ur Tugas AnnerSkops in dienschar daten is                                                                                            | Akty Putra Akty<br>DD26108704<br>powr antir Tugas Akty                                                                                                    | a 5.T., M.T.                                 |                                              |
| vienangen: Lembar Könsuta                                                      |                                                                                                    |                                                                                                    |                                              |                                              |

Gambar 27. Lembar Bimbingan Mahasiswa

# 5. MANAJEMEN DATA (DOSEN)

a. Login

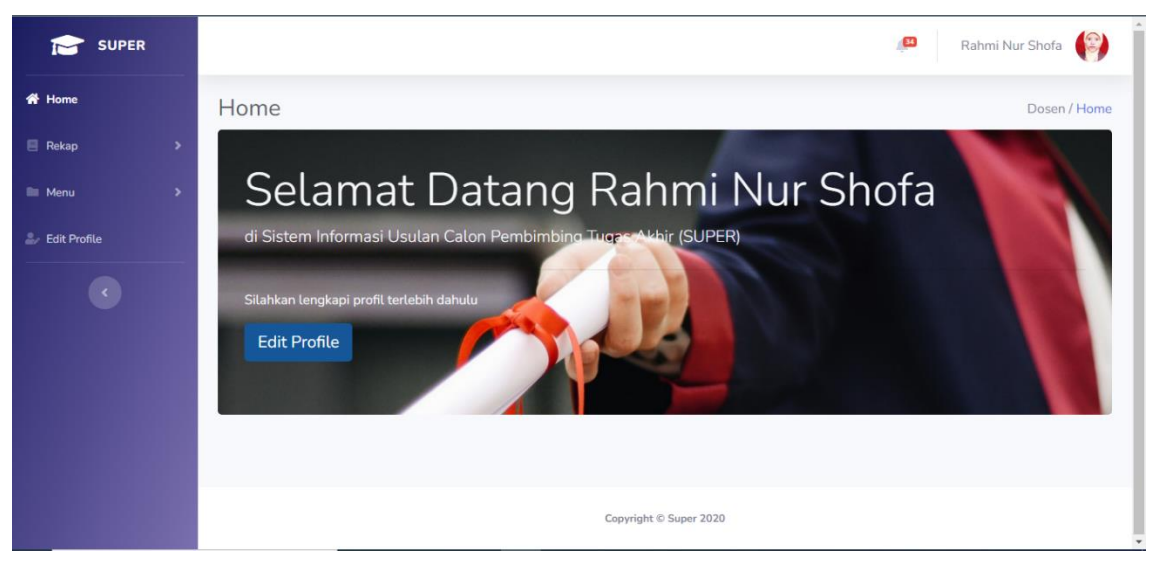

Gambar 28. Halaman Login Dosen

- Untuk level dosen username dan password menggunakan Akun SIMAK.
- Jika berhasil login maka akan secara otomatis masuk ke halaman Home.
- b. Edit Profile

| 希 Home         |   | Edit Profile                      |           |                                        | Dosen / Edit Profile |
|----------------|---|-----------------------------------|-----------|----------------------------------------|----------------------|
| 🗏 Rekap        | > | NIDN                              |           |                                        |                      |
| Menu           | > | 0423078402                        |           |                                        |                      |
| 🍰 Edit Profile |   | Nama Lengkap                      |           | 10 0                                   |                      |
|                |   | Rahmi Nur Shofa, S.T., M.T.       |           | 6.                                     |                      |
|                |   | Kelompok Keahlian Jabatan         | Golongan  | -                                      |                      |
|                |   | STI - Lektor                      | ✓ III/B ✓ |                                        |                      |
|                |   | Bidang Minat                      |           |                                        |                      |
|                |   | × Web Programming                 | *         | A fat                                  |                      |
|                |   |                                   | *         | Upload Foto                            |                      |
|                |   | ID Google Schoolar ID Scopus      | ID Sinta  | Pilih File Tidak ada file yang dipilih |                      |
|                |   | 1 4                               | 6014267   | Upload                                 |                      |
|                |   | Nomor WA Aktif yang Dapat Dihubur | ngi       |                                        |                      |
|                |   | 085123456781                      |           |                                        |                      |
|                |   | Simp                              | an        |                                        |                      |

Gambar 29. Halaman Edit Profile Dosen

- Pada menu Edit Profile dosen bisa melengkapi profile dari mulai kelompok keahlian, bidang minat, jabatan, golongan, id Scopus, id Google

Scholar, No Whatsapp, dan update foto profile.

c. Rekap Data

| Rekap >      | Rekap<br>Rahmi I | Cek Kuota        |                    |                    |             |
|--------------|------------------|------------------|--------------------|--------------------|-------------|
| Dosen        | Rekap<br>Rahmi I | Cek Kuota        |                    |                    |             |
|              |                  |                  | A.T. (Lektor)      |                    |             |
| 🗏 Menu 🔿     |                  | mpilkan semua re | ekap               |                    |             |
| Edit Profile | 7                | 2013             | 0 mahasiswa) ektif | 0 mahasiswa aktif  | 0 mahasiswa |
|              | 8                | 2012             | 0 mahasiswa aktif  | 0 mahasiswa) aktif | 0 mahasiswa |
|              | 9                | 2011             | 0 mahasiswa) aktif | 0 mahasiswa) aktif | 0 mahasiswa |
|              | 10               | 2010             | 0 mahasiswa        | 0 mahasiswa) aktif | 0 mahasiswa |
|              | 11               | 2009             | 0 mahasiswa) aktif | 0 mahasiswa) aktif | 0 mahasiswa |
|              | 12               | 2008             | 0 mahasiswa        | 0 mahasiswa aktif  | 0 mahasiswa |
|              | т                | otal             | 15                 | 18                 | 33          |
|              |                  |                  |                    |                    |             |

Gambar 30. Halaman Rekap Data Dosen

- Pada rekap data dosen dapat melihat total mahasiswa yang telah atau sedang dibimbing tiap angkatan. Baik sebagai pembimbing 1 atau pembimbing 2.
- Secara default akan ditampilkan bimbingan terhadap mahasiswa yang aktif saja, dosen dapat merubahnya dengan menggeser switch button tampilkan semua rekap.
- Untuk melihat data mahasiswanya, dosen dapat mengklik tombol detail.

| 🖀 Home         | Cek Ku  | Dosen / Cek                                  | Kuota                |                   |           |   |
|----------------|---------|----------------------------------------------|----------------------|-------------------|-----------|---|
| E Rekap        | Rekap   | Cek Kuota                                    |                      |                   |           |   |
| Menu >         | Rahmi N | ur Shofa, S.T., M.T. <b>(Lek</b><br>Angkatan | tor)<br>Pembimbing 1 | Pembimbing 2      | Jumlah    | 1 |
| 🛃 Edit Profile | 1       | 2024                                         | Kuota 0 tersisa 0    | Kuota 0 tersisa 0 | total 0   |   |
|                | 2       | 2023                                         | Kuota 0 tersisa 0    | Kuota 0 tersisa 0 | [total 0] |   |
|                | з       | 2022                                         | Kuota 0 tersisa 0    | Kuota 0 tersisa 0 | total 0   |   |
|                | 4       | 2021                                         | Kuota 0 tersisa 0    | Kuota 0 tersisa 0 | (total 0) |   |
|                | 5       | 2020                                         | Kuota 0 tersisa 0    | Kuota 0 tersisa 0 | total 0   |   |
|                | 6       | 2019                                         | Kuota 9 tersisa 6    | Kuota 9 tersisa 2 | total 8   |   |
|                | 7       | 2018                                         | Kuota 9 tersisa 3    | Kuota 9 tersisa 4 | [total 7] | - |
|                |         |                                              |                      |                   |           |   |

Gambar 31. Halaman Cek Kuota Bimbingan Dosen

- Untuk melihat kuota membimbing mahasiswa perangkatannya dosen dapat melihatnya di tab cek kuota.
- Kuota dosen dalam membimbing ditentukan oleh pihak Jurusan berdasarkan Pedoman Operasional Beban Kerja Dosen dari Kemendikbud.
- d. Manajemen TA

| 셝 Home              | Manajemen TA                                                                                                    |                                                                        | Dosen / Manajemen TA                    |
|---------------------|----------------------------------------------------------------------------------------------------|------------------------------------------------------------------------|-----------------------------------------|
| 🗏 Rekap 🔹 👌         | Angkatan 🔻 Tampilkar                                                                                                    | n 🖶 Cetak Rekap                                                        | Semua 41 Orang                          |
| Menu Manajemen TA   | Cari sesuatu                                                                                                    |                                                                        |                                         |
| Progress Penelitian | # <sup>† </sup> Mahasiswa                                                                                                    | 11 Judul 11 Pemb1                                                      | †1 Pemb2 †1                             |
| Kartu Asistensi     | د المعند المعند الم                                                                                                    | iah ANALISIS U Download Rahmi Nur Shofa, S.T.,<br>(approved)           | M.T. Cecep Muhamad Sidik R., S.T., M.T. |
| Edit Profile        | <ul> <li>2 Fahmi Rizky Fauzi<br/>197006012 @ 0 (***)</li> </ul>                                                                                                    | Evaluasi U Download Rahmi Nur Shofa, S.T.,<br>approved                 | M.T. Alam Rahmatulloh, S.T., M.T.       |
|                     | <ul> <li>Mega Senlian Jenny</li> <li>177006018 cm - 400</li> </ul>                                                                                                    | ANALISIS K Download Rahmi Nur Shofa, S.T.,<br>approved edit tambah cat | M.T. Alam Rahmatulloh, S.T., M.T.       |
|                     | د المعنوب المعنوب<br>ومالي معنوب المعنوب المعنوب المعنوب المعنوب المعنوب المعنوب المعنوب المعنوب المعنوب المعنوب المعنوب المعنوب المعنوب المعنوب المعنوب المعنوب المعنوب المعنوب المعنوب المعنوب المعنوب المعنوب المعنوب المعنوب المعنوب المعنوب المعنوب المعنو | MASTER PLA Download Rahmi Nur Shofa, S.T.,<br>(approved)               | M.T. Heni Sulastri, M.T.                |
|                     |                                                                                                    |                                                                        |                                         |
|                     |                                                                                                    | Copyright © Super 2020                                                 |                                         |

Gambar 32. Halaman Manajemen TA

- Pada menu manajemen TA, terdapat semua usulan bimbingan yang

diusulkan mahasiswa.

- Dosen terkait dapat merubah status usulan bimbingan menjadi (approve/reject).
- Untuk melakukan edit pada status bimbingan dapat dilakukan dengan mengklik tombol edit.
- Perubahan pada status tidak dapat dilakukan jika level jurusan telah menyetujui (approved) atau menolak (rejected) usulan penelitian.
- Pada menu ini juga, dosen dapat mengganti statusmahasiswa menjadi Lulus/Keluar jika mahasiswa sudah melakukan sidang Tugas Akhir.

#### e. Progress Penelitian

| Home                | Progress         | Penelitian              |           | D                         | osen / Progress Penelit |
|---------------------|------------------|-------------------------|-----------|---------------------------|-------------------------|
| Rekap               |                  |                         |           |                           |                         |
| Menu                | Show 10 \$       | entries                 |           | Search:                   |                         |
|                     | No <sup>†↓</sup> | Tanggal Upload          | NPM 14    | Mahasiswa                 | File Draft              |
| Progress Penelitian | 1                | Selasa, 30 Januari 2024 | 197006043 | Faridah Hanifah           | File                    |
| Kartu Asistensi     | 2                | Selasa, 30 Januari 2024 | 387006089 | Soleh Jafar Sidiq         | File                    |
|                     | 3                | Selasa, 30 Januari 2024 | 387006097 | Fakhrul Rifqi Darmawan    | File                    |
| Edit Profile        | 4                | Selasa, 30 Januari 2024 | 387006098 | Ari Setiawan              | File                    |
|                     | 5                | Selasa, 30 Januari 2024 | 387006099 | Fikry Al Fauzan Supriyadi | File                    |
|                     | 6                | Selasa, 30 Januari 2024 | 397006070 | Susi Risnawati            | File                    |
|                     | 7                | Selasa, 30 Januari 2024 | 397006082 | Nadia Rachmasari Biduri   | File                    |

Gambar 33. Halaman Progress Penelitian Dosen

- Pada menu ini, dosen dapat melihat file progress penelitian yang telah diunggah oleh mahasiswa.
- Jika dosen mengklik tombol file, maka dosen akan diarahkan ke file tersebut.
- Jika file tersebut berupa laporan dengan format dokumen (docs), maka dosen akan diarahkan ke platform Google Docs, di mana dosen dapat melakukan edit (memberikan komentar, merevisi, atau menambahkan catatan) pada laporan mahasiswa tersebut.

# f. Kartu Asistensi

| 😤 Home                                 | Kartu Asistensi |         |                            |                         |                        | Dosen / Kartu Asistensi Mahasi |            |            |  |
|----------------------------------------|-----------------|---------|----------------------------|-------------------------|------------------------|--------------------------------|------------|------------|--|
| 🗏 Rekap                                | <b>&gt;</b>     |         |                            |                         |                        |                                |            |            |  |
| Menu                                   | >               |         |                            |                         |                        |                                | lam        | bah Data 🛨 |  |
| Manajemen TA                           |                 | Show 10 | entries                    |                         |                        | Search                         | n:         |            |  |
| Progress Penelitian<br>Kartu Asistensi |                 | No 11   | Tanggal                    | Mahasiswa               | Progress<br>Penelitian | Status                         | Catatan 11 | Action †↓  |  |
| 🖉 Edit Profile                         |                 | 1       | Selasa, 30 Januari<br>2024 | Susi Risnawati          | Bab 1                  | Dosen Pembimbing<br>1          | 0          |            |  |
|                                        |                 | 2       | Selasa, 30 Januari<br>2024 | Nadia Rachmasari Biduri | Bab 1                  | Dosen Pembimbing<br>1          | 0          | 2          |  |
|                                        |                 | 3       | Selasa, 30 Januari<br>2024 | Soleh Jafar Sidiq       | Bab 1                  | Dosen Pembimbing<br>1          | 0          | 2          |  |
|                                        |                 | 4       | Selasa, 30 Januari<br>2024 | Fakhrul Rifqi Darmawan  | Bab 1                  | Dosen Pembimbing<br>1          | 0          | 2          |  |
|                                        |                 | 5       | Selasa, 30 Januari<br>2024 | Ari Setiawan            | Bab 1                  | Dosen Pembimbing<br>1          | 0          | 2          |  |
|                                        |                 | 6       | Selasa, 30 Januari         | Fikry Al Fauzan         | Bab 1                  | Dosen Pembimbing               | 0          | 8          |  |

Gambar 34. Halaman Kartu Asistensi Dosen

|                                                        |                                                                | 🔎 Rahmi Nur Shofa 🚱                |
|--------------------------------------------------------|----------------------------------------------------------------|------------------------------------|
| 👫 Home                                                 | Kartu Asistensi                                                | Mahasiswa / Tambah Hasil Bimbingar |
| <ul> <li>Rekap</li> <li>Menu</li> </ul>                |                                                                |                                    |
| Manajemen TA<br>Progress Penelitian<br>Kartu Asistensi | Pilih Mahasiswa<br>Pilih Mahasiswa<br>•<br>Progress Penelitian |                                    |
| Edit Profile                                           | Catatan Perbaikan Dospem Input Catatan Perbaikan               |                                    |
|                                                        |                                                                |                                    |

Gambar 35. Halaman Tambah Data Kartu Asistensi Mahasiswa

| SUPER               |                                               | Rahmi Nur Shofa 🚱                            |
|---------------------|-----------------------------------------------|----------------------------------------------|
| 🛠 Home              | Detail Progress Penelitian Mahasiswa          | Dosen / Detail Progress Penelitian Mahasiswa |
| 🗏 Rekap 🔹 🕨         | Tanggal : Selasa, 30 Januari 2024             |                                              |
| Menu >              | NPM : 397006070<br>Mahasiswa : SUSI RISNAWATI |                                              |
| Manajemen TA        | Progress Penelitian : Bab 1                   |                                              |
| Progress Penelitian | Catatan Perbaikan:                            |                                              |
| Kartu Asistensi     | Tertera Pada Laporan                          |                                              |
|                     | ← Kembali                                     |                                              |
| 🧞 Edit Profile      |                                               |                                              |
| •                   |                                               |                                              |
|                     |                                               |                                              |
|                     | Copyright © Super 2020                        |                                              |

Gambar 36. Halaman Detail Kartu Asistensi Mahasiswa

 Pada menu Kartu Asistensi, dosen dapat menambahkan hasil bimbingan dengan mahasiswa bimbingannya, yaitu progress penelitian mahasiswa tersebut. Dosen dapat mencatat perbaikan yang diperlukan oleh mahasiswa. Selain menambahkan, dosen juga dapat melakukan perubahan dan penghapusan data pada kartu asistensi.

# 6. MANAJEMEN DATA (JURUSAN)

a. Rekap Data

| A Home           | Rekap<br>Minimal Jabatan Dosen<br>Tampilkan Semua Rekap                                                                            |                    |                      | Jurusan / Reka |
|------------------|----------------------------------------------------------------------------------------------------|--------------------|----------------------|----------------|
| Dosen<br>Jurusan | Rekap Berdasarkan : Dosen Mahasiswa                                                                                                |                    | ontonosistica ditury | C HIGHOSISH C  |
| Menu >           | 21 Irani Hoeronis, S.Si., M.T. (Asisten Ahli) (detail)<br>22 Randi Rizal M.Kom, CFH, CHFI (Asisten Ahli) (detail)                  | 0 mahasiswa aktif  | 17 mahasiswa aktif   | 17 mahasiswa   |
| 🕹 Edit Profile   | <ul> <li>Siti Yuliyanti, S.T., M.Kom. (Lektor) detail</li> </ul>                                                                   | 3 mahasiswa (aktif | 4 mahasiswa aktif    | 7 mahasiswa    |
|                  | <ul> <li>Hen Hen Lukmana, ST. MT (Asisten Ahli) (detail)</li> <li>Muhammad Al-Husaini, S.T. M.T (Asisten Ahli) (detail)</li> </ul> | 0 mahasiswa aktif  | 5 mahasiswa) aktif   | 5 mahasiswa    |
|                  | 26 Vega Purwayoga, S.Kom, M.Kom (Asisten Ahli) detail                                                                              | 0 mahasiswa aktif  | 5 mahasiswa aktif    | 5 mahasiswa    |
|                  | Total                                                                                                    | 254                | 254                  | 508            |
|                  |                                                                                                    |                    |                      |                |

Gambar 37. Halaman Rekap Data Jurusan (Dosen)

| Rekap        | C Mi<br>Ta | nimal Jabatan Do:<br>mpilkan Semua R      | sen<br>ekap |      |    |        |    |    |    |    |        |        |       |        |       |        |    |    |    | Ju | rusan / | Reka |
|--------------|------------|-------------------------------------------|-------------|------|----|--------|----|----|----|----|--------|--------|-------|--------|-------|--------|----|----|----|----|---------|------|
| Dosen        | Rek        | ap Berdasarkan :                          | D           | osen | Ma | hasisw | /a |    |    |    |        |        |       |        |       |        |    |    |    |    |         |      |
| Jurusan      |            |                                           |             |      |    |        |    |    |    | м  | lahasi | swa In | forma | tika A | ngkat | an akt | if |    |    |    |         | l    |
| Menu         | #          | Dosen                                     | 03          | 04   | 05 | 06     | 07 | 08 | 09 | 10 | 11     | 12     | 13    | 14     | 15    | 16     | 17 | 18 | 19 | 20 | 21      | 22   |
| Edit Profile | 1          | Muhammad<br>Adi Khairul<br>A., S.T., M.T. | 0           | 0    | 0  | 0      | 0  | 0  | 0  | 0  | 0      | 0      | 0     | 0      | 0     | 0      | 4  | 4  | 1  | 0  | 0       | 0    |
|              | 2          | Euis Nur<br>Fitriani Dewi,<br>ST., M.Kom. | 0           | 0    | 0  | 0      | 0  | 0  | 0  | 0  | 0      | 0      | 0     | 0      | 1     | 1      | 1  | 13 | 2  | 0  | 0       | 0    |
|              | 3          | Alam<br>Rahmatulloh,                      | 0           | 0    | 0  | 0      | 0  | 0  | 0  | 0  | 0      | 0      | 0     | 0      | 1     | 2      | 3  | 9  | 9  | 0  | 0       | 0    |

Gambar 38. Halaman Rekap Data Jurusan (Mahasiswa)

- Pada rekap data jurusan dapat melihat total mahasiswa yang telah atau sedang dibimbing tiap angkatan berdasarkan Dosen. Baik sebagai pembimbing 1 atau pembimbing 2.
- Secara default akan ditampilkan bimbingan terhadap mahasiswa yang aktif saja, dosen dapat merubahnya dengan menggeser switch button tampilkansemua rekap.
- Untuk melihat bimbingan detail setiap dosen dapat mengklik tombol detail.
- Untuk melihat persebaran bimbingan tiap mahasiswa perangakatannya dapat dilihat di tab Mahasiswa.

## b. Approval

| 🕂 Home               | Approval(F   | Persetujuan)<br>an Dosen                  |                     |                               | Jurusan / Approv              |
|----------------------|--------------|-------------------------------------------|---------------------|-------------------------------|-------------------------------|
|                      | Angkatan -   | - 🗸 Tampilkan                             | 🔒 Cetak Pengumun    | nan UP TA                     | Semua 282 Orang               |
| Manajemen TA         | Cari sesuatu |                                           | ٩                   |                               |                               |
| Progress Penelitian  | # Mahasi     | swa                                       | Judul               | Pemb1                         | Pemb2                         |
| Kartu Asistensi      | 0,           | Muammar Farhan Londjo                     |                     | Eka Wahyu Hidayat, S.T., M.T. | Hen Hen Lukmana, ST. MT       |
| Approval             |              | 197006024 2019 (TMG (AKTIF)               | Anausi Ke Download  | approved                      | approved                      |
| Daftar Ajuan Sidang  | O 2 💻        | Wisnu Arya Nugraha                        | Analisi Ke Download | Dr. Aradea, S.T., M.T.        | Muhammad Al-husaini, S.T, M.T |
| Upload Pedoman       |              | 197000035 2019 151 AKIIP                  |                     | approved                      | approved                      |
| Update Jurnal        | • 3          | Adrian Dandi Gunawan                      | Analisi Ke Download | Rohmat Gunawan, S.T., M.T.    | Vega Purwayoga, S.Kom, M.Kom  |
| Kuota Pembimbing     |              |                                           |                     | approved                      | approved                      |
| Master Ketua Jurusan | • 4          | Muhammad Bisma Nugraha<br>197006032 🚥 🗊 🛲 | Analisi Ke Download | Siti Yuliyanti, S.T., M.Kom.  | Hen Hen Lukmana, ST. MT       |
| Master Dosen         |              |                                           |                     | approved                      | approved                      |
| Guest User           |              |                                           |                     |                               | ← 1 2 71 →                    |
| Import Data          |              |                                           |                     |                               |                               |
| Generate User        |              |                                           |                     |                               |                               |

Gambar 39. Halaman Approval

- Level jurusan dapat melakukan approve/reject usulan bimbingan terhadap pembimbing 1 atau pembimbing 2.
- Jika status calon pembimbing terkait rejected, level jurusan dapat mengganti pembimbing.
- Jurusan dapat menyetujui/menolak usulan penelitian (approved/rejected) setelah kedua calon pembimbing menyetujui (approved) sebagai pembimbing.
- Pada menu approval terdapat Cetak pengumuman UP TA, untuk mencetak data mahasiswa yang mengajukan Usulan Penelitian.

# c. Daftar Ajuan Sidang

|                      |   |                          |     |                      | Alam Alam          | Rahmatulloh          |
|----------------------|---|--------------------------|-----|----------------------|--------------------|----------------------|
| Home                 |   | Daftar Ajuan Sida        | ang |                      | Jurusan            | / Daftar Ajuan Sidar |
| Rekap                |   |                          |     |                      |                    |                      |
| I Menu               | > | SIDANG USULAN PENELITIAN | *   | SIDANG SEMINAR HASIL | SIDANG TUGAS AKHIR |                      |
| Manajemen TA         |   |                          |     |                      |                    | *                    |
| Progress Penelitian  |   |                          |     |                      |                    |                      |
| Kartu Asistensi      |   |                          |     |                      |                    |                      |
| Approval             |   |                          |     |                      |                    |                      |
| Daftar Ajuan Sidang  |   |                          |     |                      |                    |                      |
| Upload Pedoman       |   |                          |     |                      |                    |                      |
| Update Jurnal        |   |                          |     |                      |                    |                      |
| Kuota Pembimbing     |   |                          |     |                      |                    |                      |
| Master Ketua Jurusan |   |                          |     |                      |                    |                      |
| Master Dosen         |   |                          |     |                      |                    |                      |
| Guest User           |   |                          |     |                      |                    |                      |

Gambar 40. Halaman Daftar Ajuan Sldang

| Home                                     | Daftar A | ajuan Sidan                        | g                          |                                      | Juru                                 | san / Daftar Ajuan S | Sidang / Penga | ijuan Sidang                |
|------------------------------------------|----------|------------------------------------|----------------------------|--------------------------------------|--------------------------------------|----------------------|----------------|-----------------------------|
| Rekap >                                  | hh/bb.   | /tttt                              | s/d hh/bb/tttt             |                                      | 🔒 Cetak Jadwal                       |                      |                |                             |
| Manajemen TA<br>Progress Penelitian      | Show 10  | ♦ entries                          |                            |                                      |                                      | Search               | :              |                             |
| Kartu Asistensi<br>Approval              | No ț     | Tanggal<br>Pengajuan <sup>↑↓</sup> | Mahasiswa 斗                | Calon Pemb 1 $^{\uparrow\downarrow}$ | Calon Pemb 2 $^{\uparrow\downarrow}$ | Judul 11             | Status 11      | Action $\uparrow\downarrow$ |
| Daftar Ajuan Sidang                      | 1        | 12/01/2024                         | Muhamad Iqbal              | Dr. Aradea S.T.,<br>M.T.             | Muhammad Al-<br>Husaini S.T, M.T     | MUHAMAD<br>IQ        | Complete       | <u>o</u> 2                  |
| Update Jurnal                            | 2        | 12/01/2024                         | Rangga Dwi<br>Nugraha      | Dr. Aradea S.T.,<br>M.T.             | Muhammad Al-<br>Husaini S.T, M.T     | RANGGA<br>DWI        | Complete       | <u> </u>                    |
| Kuota Pembimbing<br>Master Ketua Jurusan | 3        | 12/01/2024                         | Rizki Abdul Rahman         | Dr. Aradea S.T.,<br>M.T.             | Irani Hoeronis<br>S.Si., M.T.        | RIZKI ABDU           | Complete       | <u></u>                     |
| Master Dosen<br>Guest User               | 4        | 12/01/2024                         | Bayu Muhamad Nur           | Dr. Aradea S.T.,<br>M.T.             | Irani Hoeronis<br>S.Si., M.T.        | BAYU<br>MUHAM        | Complete       | <u></u>                     |
| Import Data                              | 5        | 12/01/2024                         | Dheni Septian<br>Nurachman | Dr. Aradea S.T.,<br>M.T.             | Cecep Muhamad<br>Sidik R. S.T., M.T. | DHENI SEPT           | Complete       | <u>o</u> 2                  |

Gambar 41. Daftar Mahasiswa yang mengajukan Sidang

 Pada menu Daftar Ajuan Sidang, Jurusan dapat melihat data mahasiswa yang berkas ajuannya telah disetujui (approve) oleh guest user (Petugas SBAP), kemudian Jurusan dapat membuat jadwal sidang mahasiswa, yaitu Jadwal Sidang Usulan Penelitian, Jadwal Sidang Seminar Hasil, dan Jadwal Sidang Tugas Akhir.

| 🖨 Home               | Jadwal Sidang                         | Jurusan / Jadwal Sidang UP / Ubah Jadwal |
|----------------------|---------------------------------------|------------------------------------------|
| 🗐 Rekap 🛛 🗲          |                                       |                                          |
| 🖿 Menu 💦 🔪           | Hari / Tanggal                        |                                          |
| Manajemen TA         | 14/01/2024                            |                                          |
| Progress Penelitian  | Ruang Sidang                          |                                          |
| Kartu Asistensi      | Ruang Sidang 1                        |                                          |
| Approval             | Desce Descent 4                       |                                          |
| Daftar Ajuan Sidang  | Dosen Penguji I                       |                                          |
| Upload Pedoman       | Alam Rahmatulloh S.T., M.T. 🚳 🕶       |                                          |
| Update Jurnal        | Dosen Penguji 2                       |                                          |
| Kuota Pembimbing     | Muhammad Adi Khairul A.S.T., M.T. 💿 🗸 |                                          |
| Master Ketua Jurusan |                                       |                                          |
| Master Dosen         | D Ubah                                |                                          |
| Guest User           | ← Kembali                             |                                          |
| Import Data          |                                       |                                          |
| Generate User        |                                       |                                          |

Gambar 42. Halaman Ubah Jadwal Sidang

| 🚰 Home                                                                                                    | Jadwal Sidang                                                                                                    | <ul> <li>Jurusan / Jadwal Sidang UP / Lihat Jadwal</li> </ul> |
|----------------------------------------------------------------------------------------------------|----------------------------------------------------------------------------------------------------|---------------------------------------------------------------|
| 🗏 Rekap 🔹 🕨                                                                                                    |                                                                                                    |                                                               |
| 🖿 Menu 🔶                                                                                                    | Nama : Muhamad Iqbal NPM : 387006117                                                                                                    |                                                               |
| Manajemen TA<br>Progress Penelitian<br>Kartu Asistensi<br>Approval<br><b>Daftar Ajuan Sidang</b><br>Upload Pedoman<br>Update Jurnal<br>Kuota Pembimbing<br>Maste Katha Jurusan | Pembimbing :<br>1. Dr. Aradea S.T., M.T.<br>2. Muhammad Al-Husaini S.T, M.T<br>Penguji :<br>1. Alam Rahmatulloh S.T., M.T.<br>2. Muhammad Adi Khairul A. S.T., M.T.<br>Hari / Tanggal :<br>Minggu / 14 Januari 2024<br>Pukul 12:45 |                                                               |
| Master Dosen                                                                                                    | Tempat : Ruang Sidang 1                                                                                                    |                                                               |
| Import Data                                                                                                    | <ul> <li>Kembau</li> </ul>                                                                                                    |                                                               |

Gambar 43. Halaman Detail Jadwal Sidang Mahasiswa

- Selain dapat membuat jadwal sidang, jurusan juga dapat melakukan perubahan atau penghapusan jadwal sidang mahasiswa.

|    | JADWAL SIDANG USULAN PENELITIAN TUGAS AKHIR,<br>JURUSAN INFORMATIKA - FAKULTAS TEKNIK UNIVERSITAS SILIWANGI<br>JANUARY - SEMESTER GENAP - TAHUN AKADEMIK 2023/2024 |                            |                                                     |                                                                     |                                                                            |                                            |                      |  |  |
|----|----------------------------------------------------------------------------------------------------|----------------------------|-----------------------------------------------------|---------------------------------------------------------------------|----------------------------------------------------------------------------|--------------------------------------------|----------------------|--|--|
| NO | NPM                                                                                                    | NAMA<br>MAHASISWA          | JUDUL USULAN TUGAS AKHIR                            | PEMBIMBING                                                          | PENGUJI                                                                    | HARI /<br>TANGGAL                          | TEMPAT               |  |  |
| 1  | 387006117                                                                                                    | MUHAMAD IQBAL              | MUHAMAD IQBAL PENGUJIAN APLIKASI SUPER              | 1. Dr. Aradea S.T., M.T.<br>2. Muhammad Al-Husaini S.T,<br>M.T      | 1. Alam Rahmatulloh S.T., M.T.<br>2. Muhammad Adi Khairul A.<br>S.T., M.T. | Minggu / 14<br>Januari 2024<br>Pukul 12:45 | Ruang<br>Sidang<br>1 |  |  |
| 2  | 387006112                                                                                                    | RANGGA DWI<br>NUGRAHA      | RANGGA DWI NUGRAHA PENGUJIAN APLIKASI<br>SUPER      | 1. Dr. Aradea S.T., M.T.<br>2. Muhammad Al-Husaini S.T,<br>M.T      | 1. Alam Rahmatulloh S.T., M.T.<br>2. Muhammad Adi Khairul A.<br>S.T., M.T. | Minggu / 14<br>Januari 2024<br>Pukul 12:45 | Ruang<br>Sidang<br>1 |  |  |
| 3  | 387006110                                                                                                    | RIZKI ABDUL<br>RAHMAN      | RIZKI ABDUL RAHMAN PENGUJIAN APLIKASI SUPER         | 1. Dr. Aradea S.T., M.T.<br>2. Irani Hoeronis S.Si., M.T.           | 1. Alam Rahmatulloh S.T., M.T.<br>2. Muhammad Adi Khairul A.<br>S.T., M.T. | Minggu / 14<br>Januari 2024<br>Pukul 12:45 | Ruang<br>Sidang<br>1 |  |  |
| 4  | 387006107                                                                                                    | BAYU MUHAMAD<br>NUR        | BAYU MUHAMAD NUR PENGUJIAN APLIKASI SUPER           | 1. Dr. Aradea S.T., M.T.<br>2. Irani Hoeronis S.Si., M.T.           | 1. Alam Rahmatulloh S.T., M.T.<br>2. Muhammad Adi Khairul A.<br>S.T., M.T. | Minggu / 14<br>Januari 2024<br>Pukul 12:45 | Ruang<br>Sidang<br>1 |  |  |
| 5  | 387006105                                                                                                    | DHENI SEPTIAN<br>NURACHMAN | DHENI SEPTIAN NURACHMAN PENGUJIAN APLIKASI<br>SUPER | 1. Dr. Aradea S.T., M.T.<br>2. Cecep Muhamad Sidik R.<br>S.T., M.T. | 1. Alam Rahmatulloh S.T., M.T.<br>2. Muhammad Adi Khairul A.<br>S.T., M.T. | Minggu / 14<br>Januari 2024<br>Pukul 12:45 | Ruang<br>Sidang<br>1 |  |  |
|    |                                                                                                    |                            |                                                     |                                                                     |                                                                            |                                            |                      |  |  |

Gambar 44. Hasil Cetak Jadwal Sidang

- Jurusan dapat mencetak jadwal berdasarkan periode tertentu dengan memasukkan rentang tanggal yang diinginkan, yaitu dari tanggal awal hingga tanggal akhir, dan kemudian menekan tombol "Cetak Jadwal".

# d. Upload Pedoman

| SUPER                | A 19           | lam Rahmatulloh 👔    |
|----------------------|----------------|----------------------|
| A Home               | Pedoman TA     | Jurusan / Pedoman TA |
| 🗏 Rekap 🔷 🔸          |                |                      |
| Menu >               | UPLOAD PEDOMAN |                      |
| Manajemen TA         |                |                      |
| Progress Penelitian  |                |                      |
| Kartu Asistensi      |                |                      |
| Approval             |                |                      |
| Daftar Ajuan Sidang  | DOKUMEN KRYTA  |                      |
| Upload Pedoman       |                |                      |
| Update Jurnal        |                |                      |
| Kuota Pembimbing     |                |                      |
| Master Ketua Jurusan |                |                      |
| Master Dosen         |                |                      |
| Guest User           |                |                      |

Gambar 45. Halaman Upload Pedoman TA

| SUPER                                  |                                        | 🚇 Alam Rahmatulloh 😭        |
|----------------------------------------|----------------------------------------|-----------------------------|
| 👫 Home                                 | Pedoman TA                             | Jurusan / Upload Pedoman TA |
| 🗏 Rekap                                |                                        |                             |
| Menu                                   | >                                      |                             |
| Manajemen TA                           | Pilih File Tidak ada file yang dipilih |                             |
| Progress Penelitian<br>Kartu Asistensi | IA.par                                 |                             |
| Approval                               | ← Kembali                              |                             |
| Daftar Ajuan Sidang                    |                                        |                             |
| Upload Pedoman                         |                                        |                             |
| Update Jurnal                          |                                        |                             |
| Kuota Pembimbing                       |                                        |                             |
| Master Ketua Jurusan                   |                                        |                             |
| Master Dosen                           |                                        |                             |
| Guest User                             |                                        |                             |

Gambar 46. Halaman Mengupload Pedoman TA

Jurusan dapat menambahkan atau mengubah beberapa lampiran yang dibutuhkan oleh mahasiswa untuk membantu proses Tugas Akhir. Lampiran-lampiran tersebut mencakup file-file berikut:

- Pedoman TA: sebagai panduan dalam penulisan laporan Tugas Akhir.
- Formulir Mengikuti Seminar Hasil: file yang dibutuhkan untuk merekap hasil partisipasi mahasiswa dalam seminar hasil.
- Rekap Perbaikan Seminar Hasil: file yang diperlukan untuk merekap hasil perbaikan yang telah dilakukan setelah sidang seminar hasil.
- Rekap Perbaikan Tugas Akhir: file yang diperlukan untuk merekap hasil perbaikan tugas akhir setelah sidang.
- Formulir Bukti Penyerahan Dokumen KP/TA: file yang dibutuhkan sebagai pendukung dalam proses penyerahan dokumen Kerja Praktek (KP) atau Tugas Akhir (TA).

# e. Update Jurnal

|                      | 🔎 Alam Rahmatulloh 🈜                  |
|----------------------|---------------------------------------|
| A Home               | Update Jurnal Jurusan / Update Jurnal |
| 🗏 Rekap 🔶            |                                       |
| 🖿 Menu 🔶             | Get Data From SINTA                   |
| Manajemen TA         |                                       |
| Progress Penelitian  |                                       |
| Kartu Asistensi      |                                       |
| Approval             |                                       |
| Daftar Ajuan Sidang  |                                       |
| Upload Pedoman       |                                       |
| Update Jurnal        |                                       |
| Kuota Pembimbing     |                                       |
| Master Ketua Jurusan |                                       |
| Master Dosen         |                                       |
| Guest User           |                                       |

Gambar 47. Halaman Update Jurnal

- Jurusan dapat mengupdate referensi jurnal SINTA, dengan menekan tombol Get Data From SINTA.

# f. Kuota Pembimbing

| Home                         | Kuota P | embimbing                         |            |                                      |                                      | Jurusan / Ku | iota Pembimbing             |
|------------------------------|---------|-----------------------------------|------------|--------------------------------------|--------------------------------------|--------------|-----------------------------|
| Rekap >                      |         |                                   |            |                                      |                                      | Tam          | hah Data 🕂                  |
| Menu >                       |         |                                   |            |                                      |                                      |              |                             |
| Manajemen TA                 | Show 10 | entries                           |            |                                      | Search                               |              |                             |
| Progress Penelitian          | No 11   | <b>Dosen</b> ↑↓                   | Angkatan 斗 | Pembimbing 1 $^{\uparrow\downarrow}$ | Pembimbing 2 $^{\uparrow\downarrow}$ | Total 斗      | Action $\uparrow\downarrow$ |
| Kartu Asistensi<br>Approval  | 1       | Vega Purwayoga S.Kom, M.Kom       | 2019       | 9                                    | 9                                    | 18           | 6                           |
| Daftar Ajuan Sidang          | 2       | Rahmi Nur Shofa S.T., M.T.        | 2019       | 9                                    | 9                                    | 18           | 6                           |
| Upload Pedoman               | 3       | Eka Wahyu Hidayat S.T., M.T.      | 2019       | 9                                    | 9                                    | 18           | 2                           |
| Update Jurnal                | 4       | Acep Irham Gufroni S.Kom., M.Eng. | 2019       | 9                                    | 9                                    | 18           | 2                           |
| Master Ketua Jurusan         | 5       | Andi Nur Rachman S.T., M.T.       | 2019       | 9                                    | 9                                    | 18           | 2                           |
| Master Dosen                 | 6       | Rohmat Gunawan S.T., M.T.         | 2019       | 9                                    | 9                                    | 18           | 2                           |
| Guest User                   | 7       | Heni Sulastri M.T.                | 2019       | 9                                    | 9                                    | 18           | 6                           |
| Import Data<br>Generate User | 8       | Nur Widiyasono M.Kom., CEH.,CHFI. | 2019       | 9                                    | 9                                    | 18           |                             |

Gambar 48. Halaman Kuota Pembimbing

| SUPER                       |                          | 🖉 Alam Rahmatulloh 😭 |
|-----------------------------|--------------------------|----------------------|
| 👫 Home                      | Kuota Pembimbing         | Jurusan / Tambah Dat |
| 🗏 Rekap                     | >                        |                      |
| Menu                        | > Angkatan v             |                      |
| Manajemen TA                | Pilih Dosen              |                      |
| Progress Penelitian         | Pilih Dosen 🗸            |                      |
| Kartu Asistensi<br>Approval | Kuota Pembimbing 1       |                      |
| Daftar Ajuan Sidang         | Input Kuota Pembimbing 1 |                      |
| Upload Pedoman              | Kuota Pembimbing 2       |                      |
| Update Jurnal               | Input Kuota Pembimbing 2 |                      |
| Kuota Pembimbing            |                          |                      |
| Master Ketua Jurusan        | G Simpan                 |                      |
| Master Dosen                | 🗲 Kembali                |                      |
| Guest User                  |                          |                      |

Gambar 49. Halaman Tambah Data Kuota Pembimbing

| 🖀 Home               | Kuota Pembimbing                | Jurusan / Ubah Data |
|----------------------|---------------------------------|---------------------|
| 🛛 Rekap 💦 📏          |                                 |                     |
| 🖿 Menu 🔶             | 2019 🗸                          |                     |
| Manajemen TA         | Pilih Dosen                     |                     |
| Progress Penelitian  | Vega Purwayoga S.Kom, M.Kom 💿 🔻 |                     |
| Kartu Asistensi      | Kuste Dambimbing 1              |                     |
| Approval             |                                 |                     |
| Daftar Ajuan Sidang  | 9                               |                     |
| Upload Pedoman       | Kuota Pembimbing 2              |                     |
| Update Jurnal        | 9                               |                     |
| Kuota Pembimbing     |                                 |                     |
| Master Ketua Jurusan | 🖬 Ubah                          |                     |
| Master Dosen         | ← Kembali                       |                     |
| Guest User           |                                 |                     |
| Import Data          |                                 |                     |
| Generate User        |                                 |                     |

Gambar 50. Halaman Ubah Data Kuota Pembimbing

- Jurusan dapat mengelola data Kuota Pembimbing dari setiap dosen dan setiap Angkatan, mulai dari melihat, menambahkan, mengubah dan menghapus data.

# g. Master Ketua Jurusan

| SUPER                                  |                       | 💯 Alam Rahmatulloh 🤮           |
|----------------------------------------|-----------------------|--------------------------------|
| 僠 Home                                 | Master Ketua Jurusan  | Jurusan / Master Ketua Jurusan |
| 🗏 Rekap 🔹 🕻                            |                       |                                |
| 🖿 Menu 🛛 🚿                             | Ketua Jurusan         |                                |
| Manajemen TA                           | Rianto S.T., M.T. 🛞 🕶 |                                |
| Progress Penelitian<br>Kartu Asistensi | 🔒 Ubah                |                                |
| Approval                               |                       |                                |
| Daftar Ajuan Sidang                    |                       |                                |
| Upload Pedoman                         |                       |                                |
| Update Jurnal                          |                       |                                |
| Kuota Pembimbing                       |                       |                                |
| Master Ketua Jurusan                   |                       |                                |
| Master Dosen                           |                       |                                |

Gambar 51. Halaman Mengelola Data Ketua Jurusan

- Jurusan dapat menambahkan atau mengubah Ketua Jurusan dengan memilih data dosen sebagai Kajur. Data Ketua Jurusan ini digunakan pada lembar bimbingan mahasiswa agar datanya dinamis.

#### h. Master Dosen

| n nome                               | Μ | ast<br>Mir | er Dosen                            |            |            |         |          | Jurusan / Master Doser          |
|--------------------------------------|---|------------|-------------------------------------|------------|------------|---------|----------|---------------------------------|
| 🗏 Rekap                              |   | <u> </u>   |                                     |            |            |         |          |                                 |
| Menu                                 |   |            |                                     |            |            |         |          | Tamban Data                     |
| Manajemen TA                         |   | #          | Nama                                | NIDN       | Pendidikan | Jabatan | Golongan | Aksi                            |
| Progress Penelitian                  |   | 1          | Muhammad Adi Khairul A., S.T., M.T. | 0010118802 | S2         | L       | III/C    | Jurusan Dosen Aktif Edit Remove |
| Kartu Asistensi                      |   | 2          | Euis Nur Fitriani Dewi, ST., M.Kom. | 0016058905 | S2         | AA      |          | Jurusan Dosen Aktif Edit Remove |
| Approval<br>Daftar Ajuan Sidang      |   | 3          | Alam Rahmatulloh, S.T., M.T.        | 0021128703 | S2         | L       | III/C    | Hapus Jurusan Dosen Aktif Edit  |
| Upload Pedoman<br>Update Jurnal      |   | 4          | Aldy Putra Aldya, S.T., M.T.        | 0026108704 | S2         | L       | III/C    | Jurusan Dosen Aktif Edit Remove |
| Kuota Pembimbing                     |   | 5          | Nur Widiyasono, M.Kom., CEH.,CHFI.  | 0310127203 | S2         | L       | III/C    | Jurusan Dosen Aktif Edit Remove |
| Master Ketua Jurusan<br>Master Dosen |   | 6          | Heni Sulastri, M.T.                 | 0401118601 | S2         | L       | III/C    | Jurusan Dosen Aktif Edit Remove |
| Guest User                           |   |            |                                     |            |            |         |          |                                 |
| Import Data                          |   |            |                                     |            |            |         |          |                                 |
| Generate User                        |   |            |                                     |            |            |         |          |                                 |

Gambar 52. Halaman Master Dosen

| 👚 Home               | Tambah Dosen                       |
|----------------------|------------------------------------|
| Rekap >              | NIDN                               |
| 🖿 Menu 📏             |                                    |
| Manajemen TA         | Nama Lengkap Gelar Pendidikan      |
| Progress Penelitian  | · · · · ·                          |
| Kartu Asistensi      | Kelompok Keahlian Jabatan Golongan |
| Approval             | Pilih KK 🔹 🔹                       |
| Daftar Ajuan Sidang  | Bidang Minat                       |
| Upload Pedoman       | ·                                  |
| Update Jurnal        |                                    |
| Kuota Pembimbing     | ID Google Schoolar ID Scopus       |
| Master Ketua Jurusan |                                    |
| Master Dosen         | Simpan                             |
| Guest User           |                                    |
| Import Data          | ← Kembali                          |
| Generate User        |                                    |

Gambar 53. Halaman Tambah Data Dosen

| 🔗 Home               | Edit Dosen                                                                   | Jurusan / Edit Dosen |
|----------------------|------------------------------------------------------------------------------|----------------------|
| 🗏 Rekap 🔷 🔸          |                                                                              |                      |
|                      | NIDN                                                                         |                      |
| Menu >               | 0010118802                                                                   |                      |
| Manajemen TA         | Nama Lengkap Gelar Pendidikan                                                |                      |
| Progress Penelitian  | Muhammad Adi Khairul A. S.T., M.T. S2 🗸                                      |                      |
| Kartu Asistensi      | Kelompok Keahlian Jabatan Golongan                                           |                      |
| Approval             | TMG V Lektor V III/C V                                                       |                      |
| Daftar Ajuan Sidang  | Bidang Minat                                                                 |                      |
| Upload Pedoman       | ×Multimedia ×Data Mining ×Text Mining                                        |                      |
| Update Jurnal        | - Upload Foto                                                                |                      |
| Kuota Pembimbing     | ID Google Schoolar ID Scopus ID Sinta Pilih File Tidak ada file yang dipilih |                      |
| Master Ketua Jurusan | 1 2 6644421 Upload                                                           |                      |
| Master Dosen         | Cimaan                                                                       |                      |
| Guest User           | Simpan                                                                       |                      |
| Import Data          | 🗲 Kembali                                                                    |                      |
| Generate User        |                                                                              |                      |

Gambar 54. Halaman Ubah Data Dosen

- Jurusan dapat mengelola data Dosen, mulai dari melihat data, menambahkan, mengubah, data menghapus data.

# i. Guest User

| SUPER                                 |          |          |           | 🔎 Alam Rahmatulloh 🌎 |
|---------------------------------------|----------|----------|-----------|----------------------|
| 👫 Home                                | Guest Us | ser      |           | Jurusan / Guest User |
| 🗏 Rekap 🔷 🗲                           |          |          |           | + Tambah Data        |
| Menu >                                | #        | Nama     | Username  | Aksi                 |
| Manajemen TA<br>Progress Penelitian   | 1        | Sanji    | sbap      | Edit Remove          |
| Kartu Asistensi                       | 2        | SUPER    | super     | Edit Remove          |
| Approval                              | 3        | petugas  | zoro      | Edit Remove          |
| Daftar Ajuan Sidang<br>Unload Pedoman | 4        | Kiyotaka | ayanokoji | Edit Remove          |
| Update Jurnal                         | 5        | rei      | rey       | Edit Remove          |
| Kuota Pembimbing                      |          |          |           |                      |
| Master Ketua Jurusan                  |          |          |           |                      |
| Master Dosen                          |          |          |           |                      |
| Guest User                            |          |          |           |                      |

Gambar 55. Halaman Data Guest User

| ŀ    | Tambah Guest User | × |
|------|-------------------|---|
|      | Name              |   |
|      | Username          |   |
| na   | Password          |   |
| ji ( | Retype Password   |   |
| Έ    | Tambah            |   |
| Ig   |                   |   |

Gambar 56. Halaman Tambah Data Guest User

|   | Edit Guest User ×   |  |  |  |  |  |
|---|---------------------|--|--|--|--|--|
|   | Sanji               |  |  |  |  |  |
| ( | sbap                |  |  |  |  |  |
| a | New Password        |  |  |  |  |  |
|   | Retype New Password |  |  |  |  |  |
|   | Edit                |  |  |  |  |  |
| 9 |                     |  |  |  |  |  |

Gambar 57. Halaman Ubah Data Guest User

- Jurusan dapat mengelola data Guest User, mulai dari melihat data, menambahkan, mengubah, data menghapus data.
- j. Import Data

| 쑭 Home                                                                                                    | Import Data Jurusan / Import Data |
|----------------------------------------------------------------------------------------------------|-----------------------------------|
| E Rekap >                                                                                                    | Mahasiswa                         |
| Manajemen TA<br>Progress Penelitian<br>Kartu Asistensi<br>Approval<br>Daftar Ajuan Sidang<br>Upload Pedoman<br>Update Jurnat<br>Kuota Pembimbing<br>Master Ketua Jurusan<br>Master Dosen<br>Guest User<br>Import Data<br>Generate User |                                   |

Gambar 58. Halaman Import Data Mahasiswa

- Pada menu import data, jurusan dapat mengupload file dalam format excel untuk menyimpan data mahasiswa kedalam database. Data yang di import harus data mahasiswa perangkatan.
- Untuk format file excel nya dapat diunduh dengan mengklik tombol Download Template Excel.
- k. Generate User

| 🐔 Home                                   | Generate User              | Jurusan / Generate User |
|------------------------------------------|----------------------------|-------------------------|
| 🗏 Rekap 🛛 🔸                              | Mahasiswa                  |                         |
| Menu >                                   | Angkatan 👻 🚨 Generate User |                         |
| Progress Penelitian                      |                            |                         |
| Kartu Asistensi                          |                            |                         |
| Approval<br>Daftar Aiuan Sidang          |                            |                         |
| Upload Pedoman                           |                            |                         |
| Update Jurnal                            |                            |                         |
| Kuota Pembimbing<br>Master Ketua Jurusan |                            |                         |
| Master Dosen                             |                            |                         |
| Guest User                               |                            |                         |
| Generate User                            |                            | -                       |

Gambar 59. Halaman Generate User

 Setelah mengimport data file excel untuk mendapatkan data mahasiswa, jurusan kemudian dapat melakukan generate user untuk membuat akun mahasiswa dengan memilih angkatan, kemudian klik tombol Generate User.

# 7. MANAJEMEN DATA (GUEST USER / SBAP)

- c. Login
  - Untuk level guest user username dan password menggunakan Akun yang telah diberikan oleh Jurusan, sehingga konfirmasi terkait akun harus dilakukan kepada Jurusan.
  - Jika berhasil login maka akan secara otomatis masuk ke halaman Home.

#### b. Edit Profil

| SUPER          |                     |                                        | 🔎 Sanji 🦱                 |
|----------------|---------------------|----------------------------------------|---------------------------|
| 쑭 Home         | Edit Profile        |                                        | Guest User / Edit Profile |
| Menu >         | Nama                | -an logi lot - 1                       |                           |
| 🍰 Edit Profile | Sanji               |                                        |                           |
|                | Username            | and 1.00                               |                           |
|                | sbap                | rene balar", ta<br>"Ya                 |                           |
|                | New Password        | n. 2001/ <sup>1</sup> 2                |                           |
|                | New Password        |                                        |                           |
|                | Retype New Password |                                        |                           |
|                | Retype New Password | Universit Factor                       |                           |
|                | Simpan              | Pilib File Tidak ada file yang dipilih |                           |
|                |                     | Upload                                 |                           |
|                |                     | Optoad                                 |                           |
|                |                     |                                        |                           |

Gambar 60. Halaman Edit Profile Guest User

- Pada menu Edit Profile guest user dapat mengubah nama, username dan password, kemudian guest user juga dapat melakukan update foto profile.
- c. Daftar Ajuan Sidang

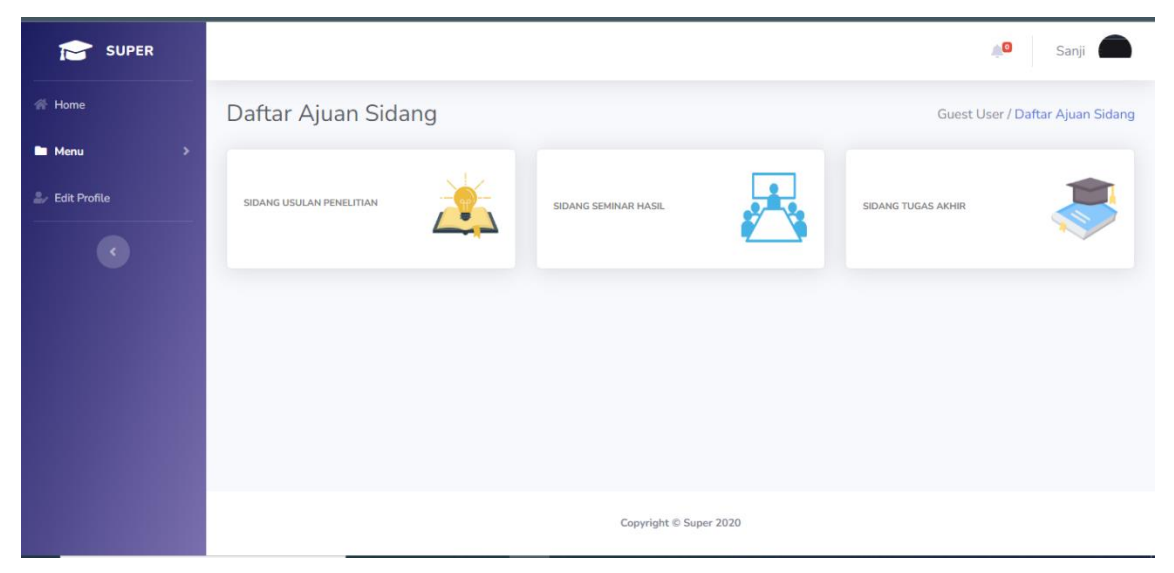

Gambar 61. Halaman Daftar Ajuan Sidang Mahasiswa (Guest User)

| Home         | Daftar Ajuan Sidang Guest User / Daftar Ajuan Sidang / Pengajuan Sida |                         |                       |                                   |                                    |               |           |          |                   |  |  |  |  |
|--------------|-----------------------------------------------------------------------|-------------------------|-----------------------|-----------------------------------|------------------------------------|---------------|-----------|----------|-------------------|--|--|--|--|
| Menu >       |                                                                       |                         |                       |                                   |                                    |               |           |          | Pelvan Data       |  |  |  |  |
| Edit Profile |                                                                       |                         |                       |                                   |                                    |               |           |          | пекар Data        |  |  |  |  |
|              | Show 10 + entries Search:                                             |                         |                       |                                   |                                    |               |           |          |                   |  |  |  |  |
|              | No TI                                                                 | Tanggal<br>Pengajuan 14 | Mahasiswa 🔱           | Calon<br>Pemb 1                   | Calon<br>Pemb 2                    | Judul †       | Catatan 💷 | Detail 💷 | Action 11         |  |  |  |  |
|              | 1                                                                     | 29/01/2024              | Faridah Hanifah       | Alam<br>Rahmatulloh<br>S.T., M.T. | Rahmi Nur<br>Shofa S.T.,<br>M.T.   | IMPLEMENTA    |           | 0        | Approve<br>Reject |  |  |  |  |
|              | 2                                                                     | 12/01/2024              | Muhamad Iqbal         | Dr. Aradea<br>S.T., M.T.          | Muhammad<br>Al-Husaini<br>S.T, M.T | MUHAMAD<br>IQ |           | 0        | Approved          |  |  |  |  |
|              | 3                                                                     | 12/01/2024              | Rangga Dwi<br>Nugraha | Dr. Aradea<br>S.T., M.T.          | Muhammad<br>Al-Husaini<br>S.T, M.T | RANGGA<br>DWI | 2000 - C  | 0        | Approved          |  |  |  |  |
|              | 4                                                                     | 12/01/2024              | Rizki Abdul<br>Rahman | Dr. Aradea<br>S.T., M.T.          | Irani Hoeronis<br>S.Si., M.T.      | RIZKI ABDU    |           | 0        | Approved          |  |  |  |  |

Gambar 62. Daftar Ajuan Sidang Mahasiswa (Guest User)

- Pada menu Daftar Ajuan Sidang, Guest User atau petugas SBAP dapat melakukan approve/reject ajuan sidang yang diajukan oleh mahasiswa, yaitu Sidang Usulan Penelitian, Sidang Seminar Hasil, dan Sidang Tugas Akhir.
- Untuk memeriksa berkas yang diajukan, guest user dapat mengklik tombol detail.
- Guest user dapat mengubah status dengan mengklik tombol Edit.
- Jika jadwal sudah dibuat oleh Jurusan, maka Guest User tidak dapat mengedit status.

| 금 하 · 같 · 후 rekap_data_ajuan_up (1).xlsx - Excel                                                                                                    |                      |                  |                   |                  |                 |                     |                                |                                |                   |                       |              | Sign in                                  | æ                         | - 0                     | ×      |
|----------------------------------------------------------------------------------------------------|----------------------|------------------|-------------------|------------------|-----------------|---------------------|--------------------------------|--------------------------------|-------------------|-----------------------|--------------|------------------------------------------|---------------------------|-------------------------|--------|
| File Home Insert Page Layout                                                                                                    | Formulas Data F      | Review View H    | lelp 🖓            | Tell me wha      | t you want to   | o do                |                                |                                |                   |                       |              |                                          |                           | $\Box$                  | •      |
| $\begin{array}{c c} & & & \\ & & & \\ & & & \\ & & \\ & &$ |                      |                  | ext<br>& Center ~ | General<br>S ~ % | 5 • 50<br>umber | → C<br>→00 Fo<br>Fa | onditional Fe<br>rmatting ~ St | prmat as<br>Table ~ St<br>yles | Cell In<br>yles ~ | isert Delete<br>Cells | Format       | ∑ → A<br>Z<br>Sort &<br>Filter<br>Editin | k Find &<br>Select ~      | e<br>Add-ins<br>Add-ins | ^      |
| A1     *     *     ✓     fx     Tanggal Pengajuan     ^                                                                                                    |                      |                  |                   |                  |                 |                     |                                |                                |                   |                       |              |                                          |                           |                         |        |
| A B C D                                                                                                    | E F                  | G H              | 1                 | J.               | к               | L                   | м                              | N                              | 0                 | Р                     | Q            | R                                        | S                         | т                       | U 🔺    |
| 1 Tanggal P Nama Mai NPM No WA                                                                                                    | Judul Pen Dosen Per  | Dosen Pembimbing | <u>2</u>          |                  |                 |                     |                                |                                |                   |                       |              |                                          |                           |                         |        |
| 2 2024-01-1: PUTRI SAL 3,97E+08                                                                                                    | PUTRI SAL Muhamma    | Vega Purwayoga   |                   |                  |                 |                     |                                |                                |                   |                       |              |                                          |                           |                         |        |
| 3 2024-01-1 MUHAMM 3,97E+08                                                                                                    | MUHAMM Muhamma       | Vega Purwayoga   |                   |                  |                 |                     |                                |                                |                   |                       |              |                                          |                           |                         |        |
| 4 2024-01-1: AZKA FAU 3,97E+08                                                                                                    | AZKA FAU Muhamma     | Vega Purwayoga   |                   |                  |                 |                     |                                |                                |                   |                       |              |                                          |                           |                         |        |
| 5 2024-01-1 MUHAMA 3,97E+08                                                                                                    | MUHAMA Muhamma       | Vega Purwayoga   |                   |                  |                 |                     |                                |                                |                   |                       |              |                                          |                           |                         |        |
| 6 2024-01-1 YUKE NUR 3,97E+08                                                                                                    | YUKE NUR Alam Rahr   | Muhammad Al-Hus  | aini              |                  |                 |                     |                                |                                |                   |                       |              |                                          |                           |                         |        |
| 7 2024-01-1 MUHAMM 3,97E+08                                                                                                    | MUHAMM Alam Rahr     | Muhammad Al-Hus  | aini              |                  |                 |                     |                                |                                |                   |                       |              |                                          |                           |                         |        |
| 8 2024-01-1 FARIDAH I 3,97E+08                                                                                                    | FARIDAH I Aldy Putra | Muhammad Al-Hus  | aini              |                  |                 |                     |                                |                                |                   |                       |              |                                          |                           |                         | _      |
| 9 2024-01-1 TEDDY AD 3,97E+08                                                                                                    | TEDDY AD Aldy Putra  | Muhammad Al-Hus  | aini              |                  |                 |                     |                                |                                |                   |                       |              |                                          |                           |                         | _      |
| 10 2024-01-1 RAIHAN N 3,97E+08                                                                                                    | RAIHAN N Nur Widiy   | Muhammad Al-Hus  | aini              |                  |                 |                     |                                |                                |                   |                       |              |                                          |                           |                         | _      |
| 11 2024-01-1 MUHAMM 3,97E+08                                                                                                    | MUHAMM Heni Sula:    | Hen Hen Lukmana  |                   |                  |                 |                     |                                |                                |                   |                       |              |                                          |                           |                         | _      |
| 12 2024-01-1: MEGA TRII 3,97E+08                                                                                                    | MEGA TRI Heni Sula:  | Hen Hen Lukmana  |                   |                  |                 |                     |                                |                                |                   |                       |              |                                          |                           |                         |        |
| 13 2024-01-1 FAHMI RIZ 3,97E+08                                                                                                    | FAHMI RIZ Firmansya  | Hen Hen Lukmana  |                   |                  |                 |                     |                                |                                |                   |                       |              |                                          |                           |                         | _      |
| 14 2024-01-1: DONY RAN 3,97E+08                                                                                                    | DONY RAN Firmansya   | Siti Yuliyanti   |                   |                  |                 |                     |                                |                                |                   |                       |              |                                          |                           |                         |        |
| 15 2024-01-1: ARQI MUH 3,97E+08                                                                                                    | ARQI MUF Rohmat G    | Siti Yuliyanti   |                   |                  |                 |                     |                                |                                |                   |                       |              |                                          |                           |                         |        |
| 16 2024-01-1: ANNISA P 3,97E+08                                                                                                    | ANNISA P Rohmat G    | Siti Yuliyanti   |                   |                  |                 |                     |                                |                                |                   |                       |              |                                          |                           |                         | _      |
| 17 2024-01-1: ADAM FIR 3,97E+08                                                                                                    | ADAM FIR Andi Nur I  | Siti Yuliyanti   |                   |                  |                 |                     |                                |                                |                   |                       |              |                                          |                           |                         |        |
| 18 2024-01-1: ACE HERM 3,97E+08                                                                                                    | ACE HERM Andi Nur I  | Randi Rizal      |                   |                  |                 |                     |                                |                                |                   |                       |              |                                          |                           |                         |        |
| 19 2024-01-1: DEFRI CRIS 3,97E+08                                                                                                    | DEFRI CRISAcep Irhar | Randi Rizal      |                   |                  |                 |                     |                                |                                |                   |                       |              |                                          |                           |                         |        |
| 20 2024-01-1 HILMI SAK 3,97E+08                                                                                                    | HILMI SAK Acep Irhai | Randi Rizal      |                   |                  |                 |                     |                                |                                |                   |                       |              |                                          |                           |                         |        |
| 21 2024-01-1:NURULAZ 3.97E+08                                                                                                    | NURUL AZ Eka Wahvi   | Randi Rizal      |                   |                  |                 |                     |                                |                                |                   |                       |              |                                          |                           |                         |        |
| vvorksheet (+                                                                                                    |                      |                  |                   |                  |                 |                     | : •                            |                                |                   |                       | HD           |                                          | _                         |                         | 10001  |
| Ready Calculate 😋 Accessibility: Good to go                                                                                                    |                      |                  |                   |                  |                 |                     |                                |                                |                   |                       |              | ۳ ۳                                      |                           | -                       | + 100% |
| Figure 1 P Type here to search                                                                                                    | 0                    | 0 🛱 🛜            | -                 |                  | w I             |                     | ×                              |                                |                   |                       | <u></u> 26°0 | : ^ @ #                                  | ⊐ <b>(</b> •) <i>(i</i> . | 11:56<br>30/01/2024     | 3      |

Gambar 63. Rekap Pengajuan Sidang Mahasiswa

- Pada menu Daftar Ajuan Sidang, setiap menu ajuan sidang dilengkapi dengan tombol Rekap Data untuk mencetak semua data mahasiswa yang telah mengajukan sidang.

#### Catatan :

Untuk versi mobile tahapan penggunaan aplikasi sama dengan ketika menggunakan versi desktop.